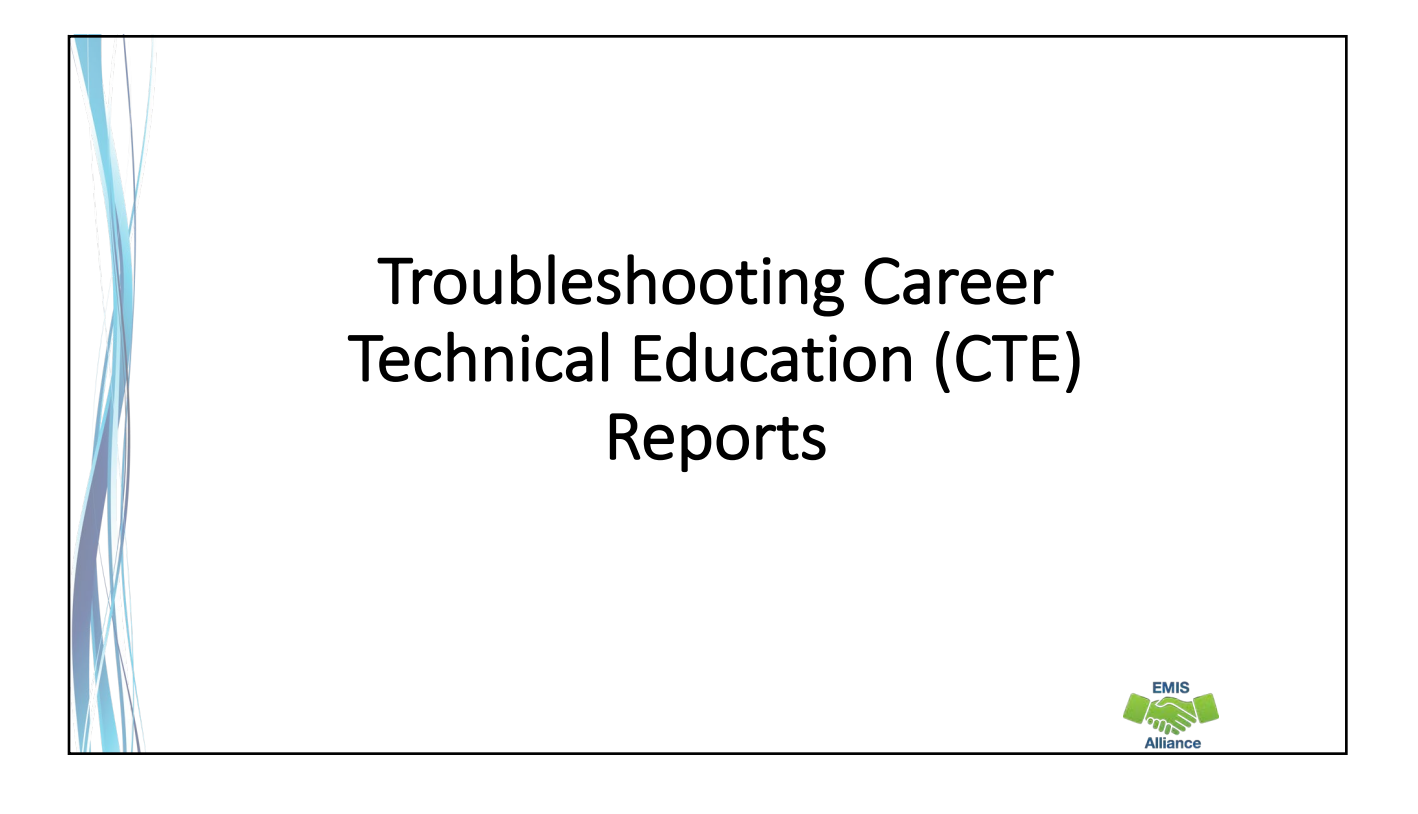

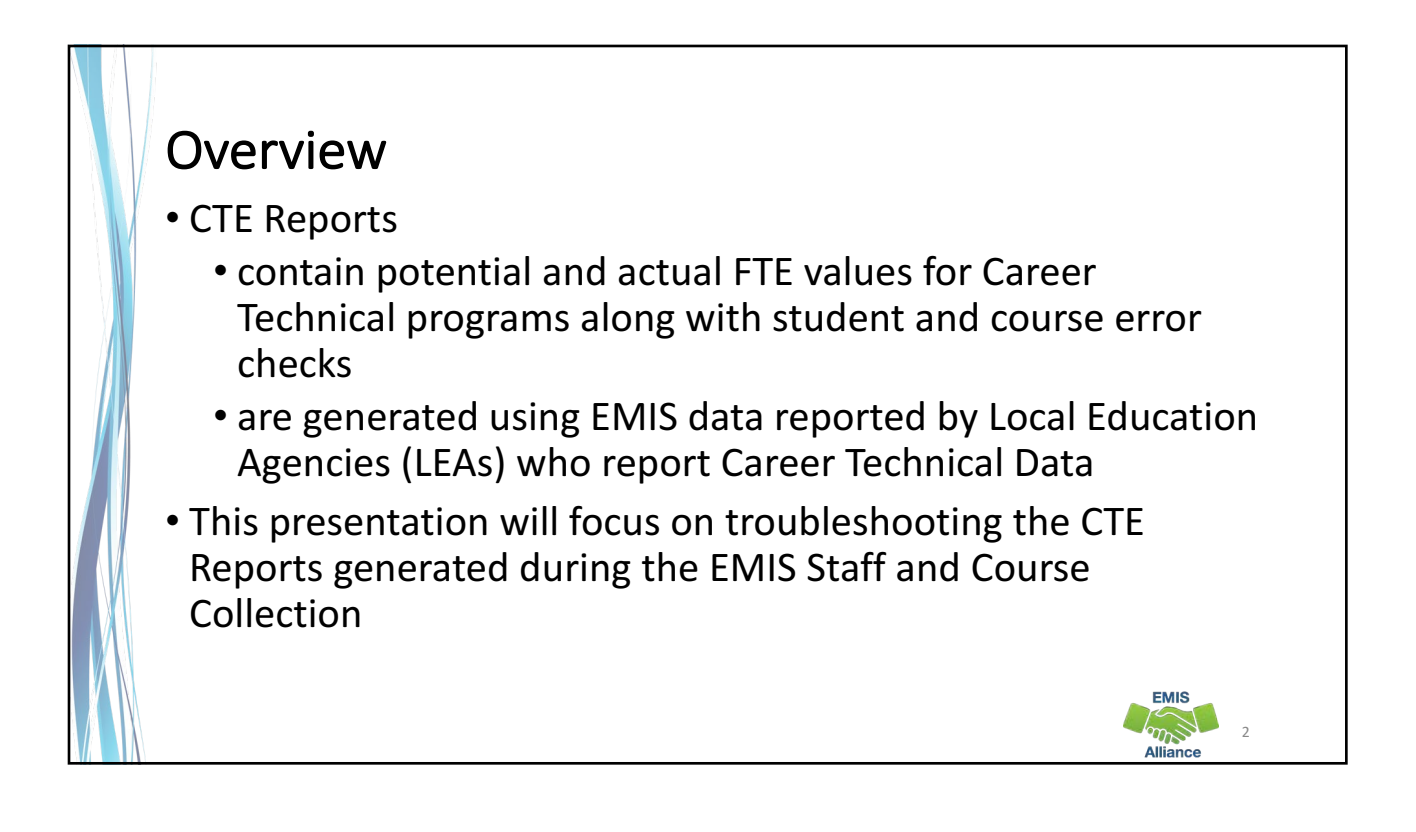

# Outline

- Accessing and Formatting CTE Reports
- Connecting the CTE Detail Report and the Error Reports
- Troubleshooting CTE Report Errors
- Understanding CTE Summary Reports

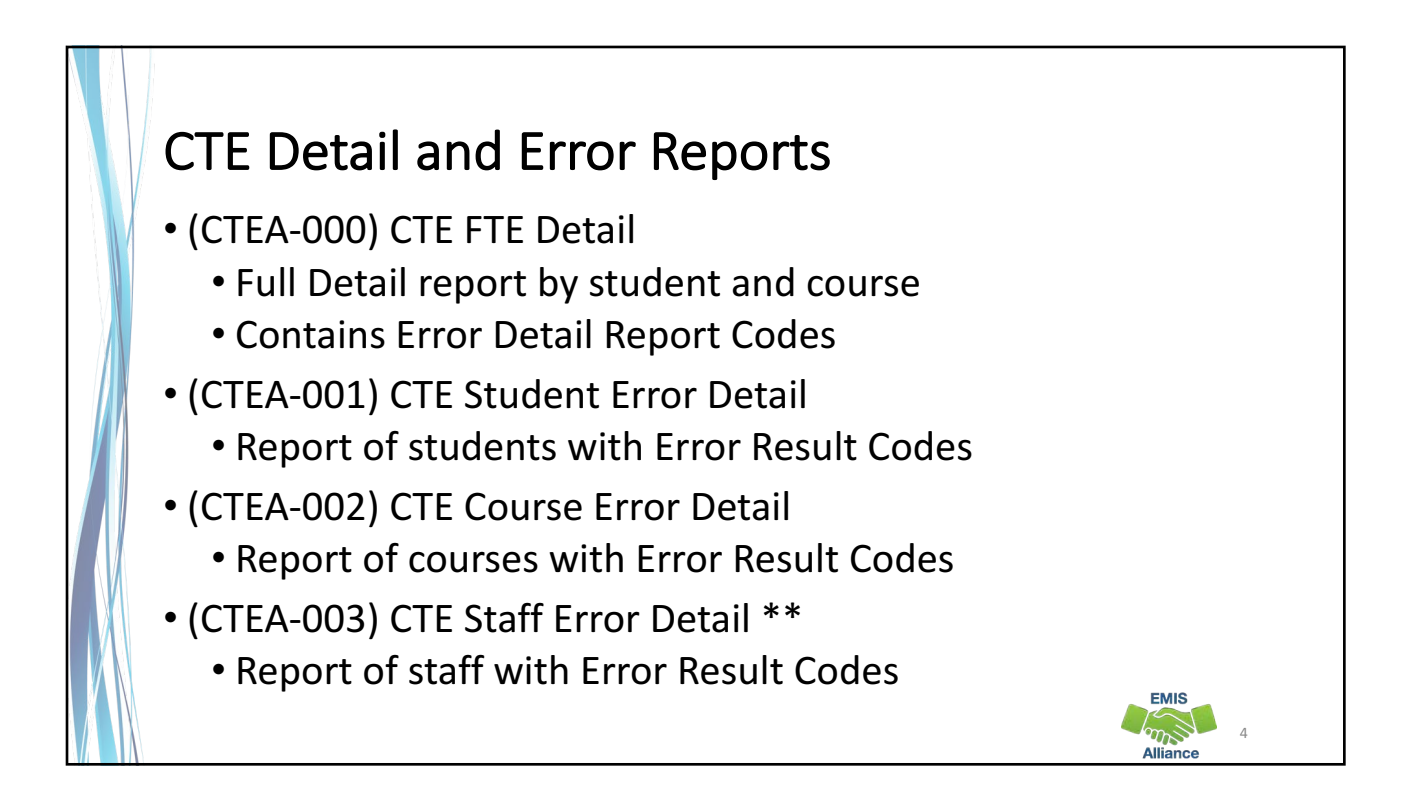

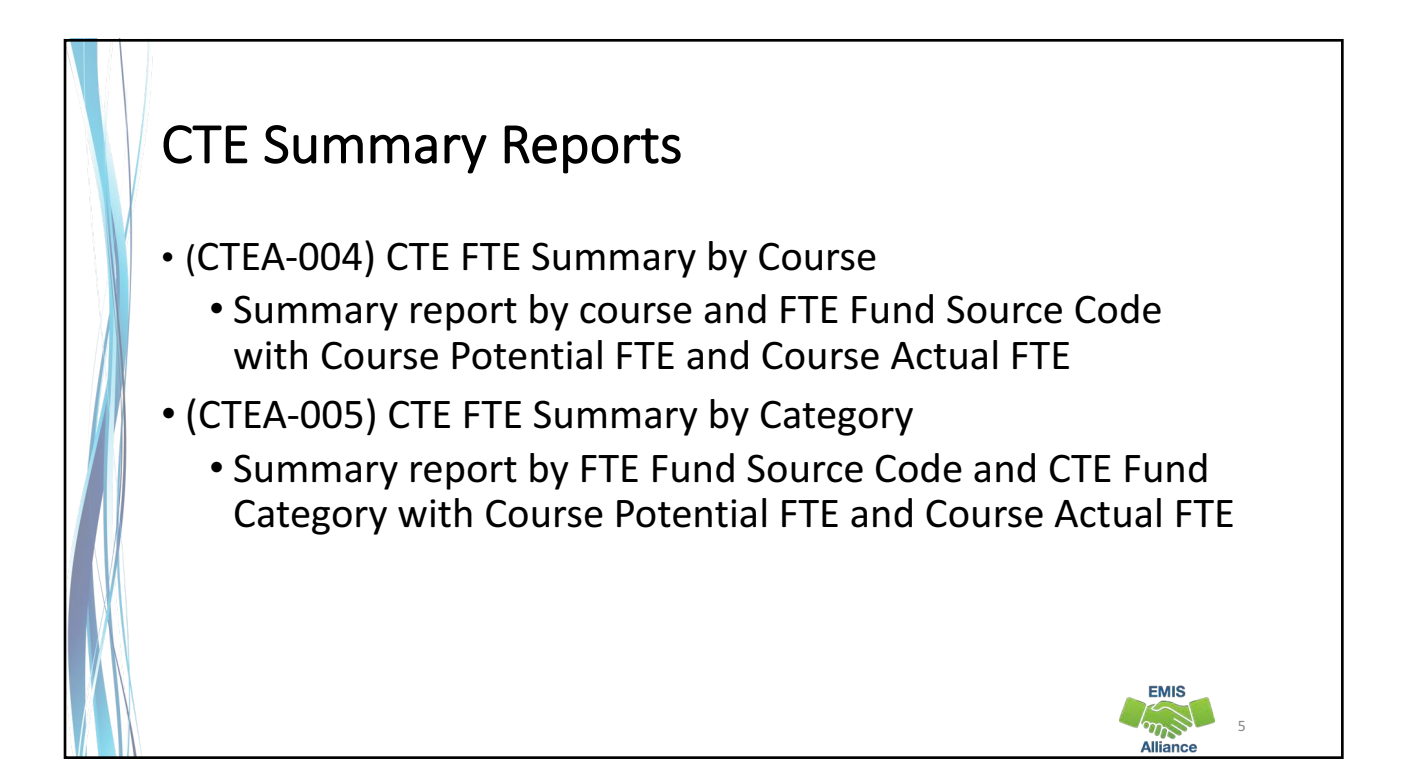

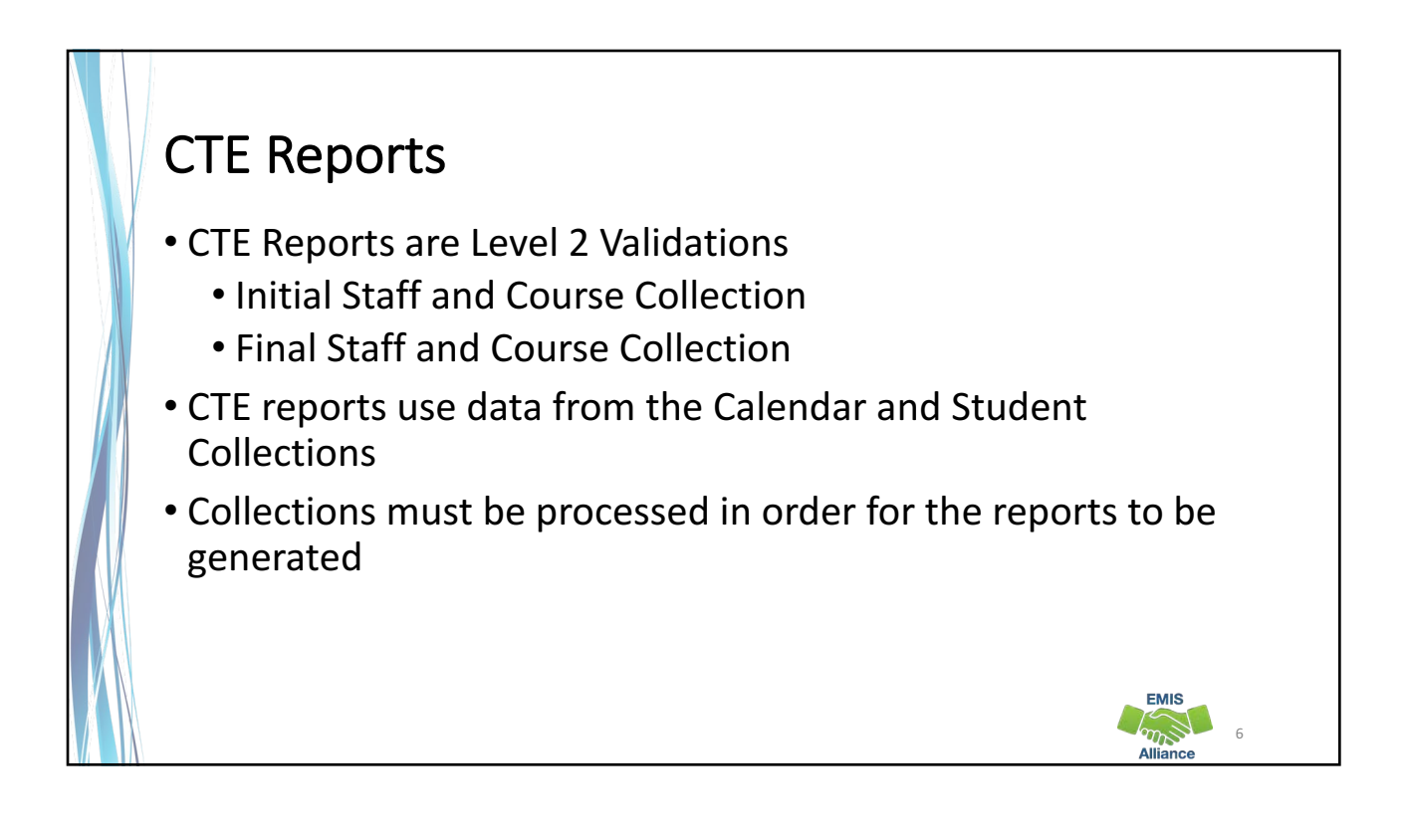

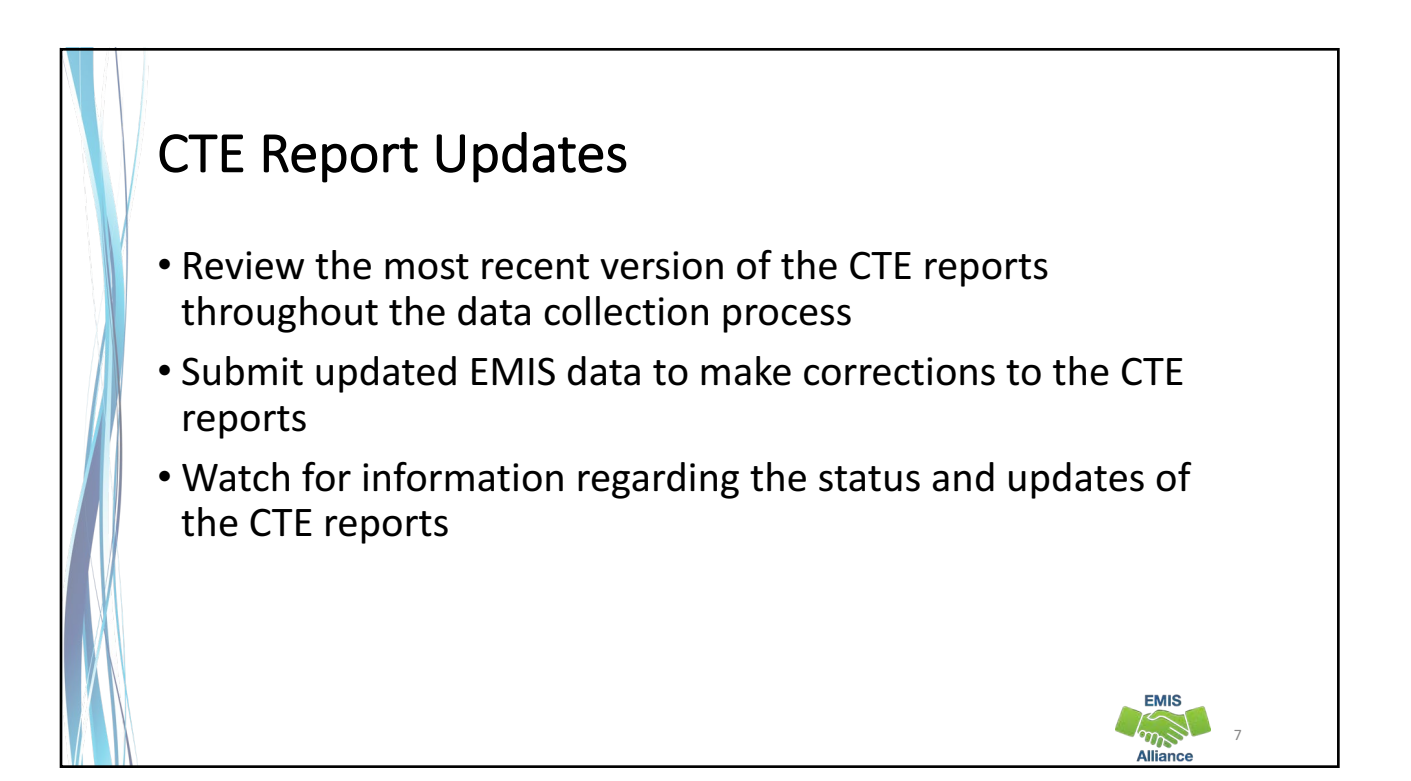

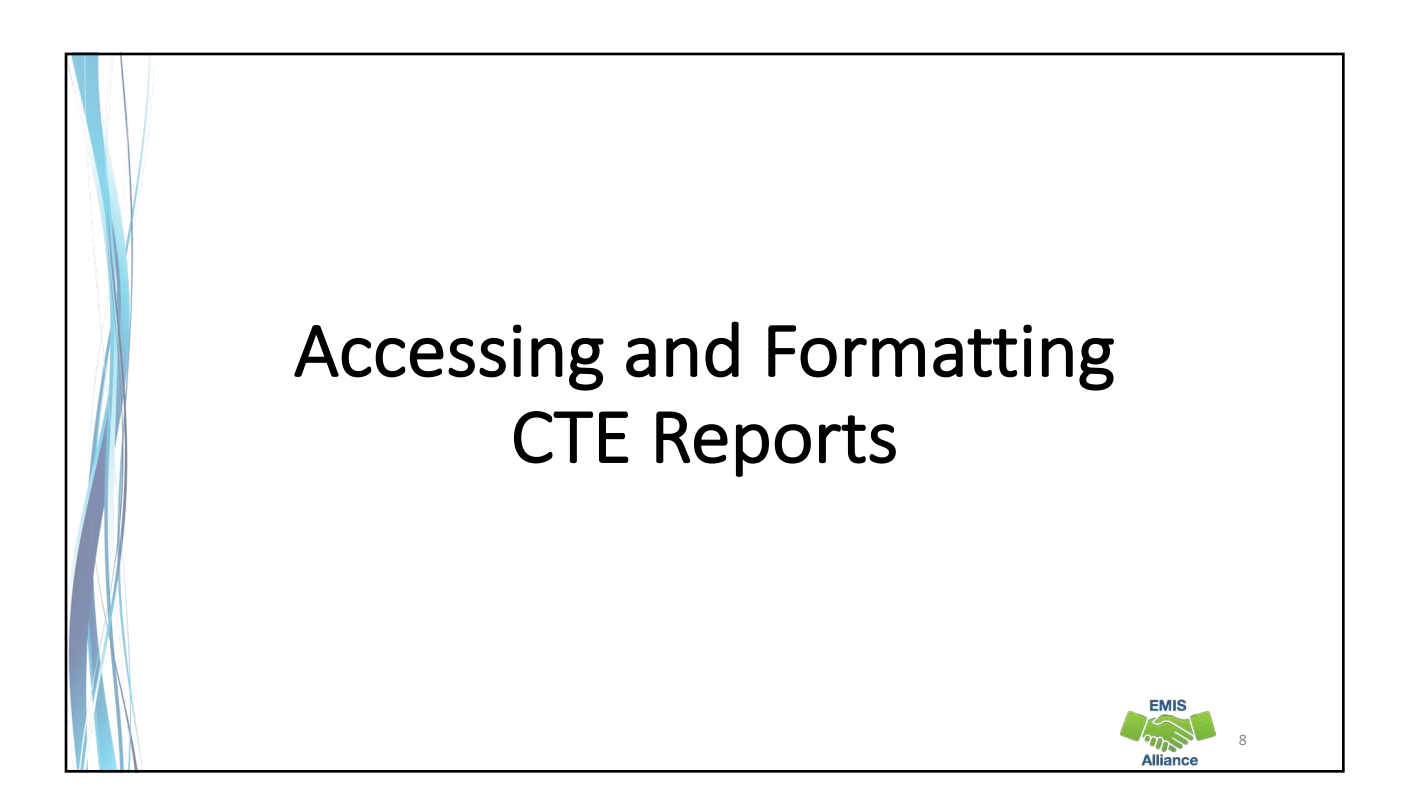

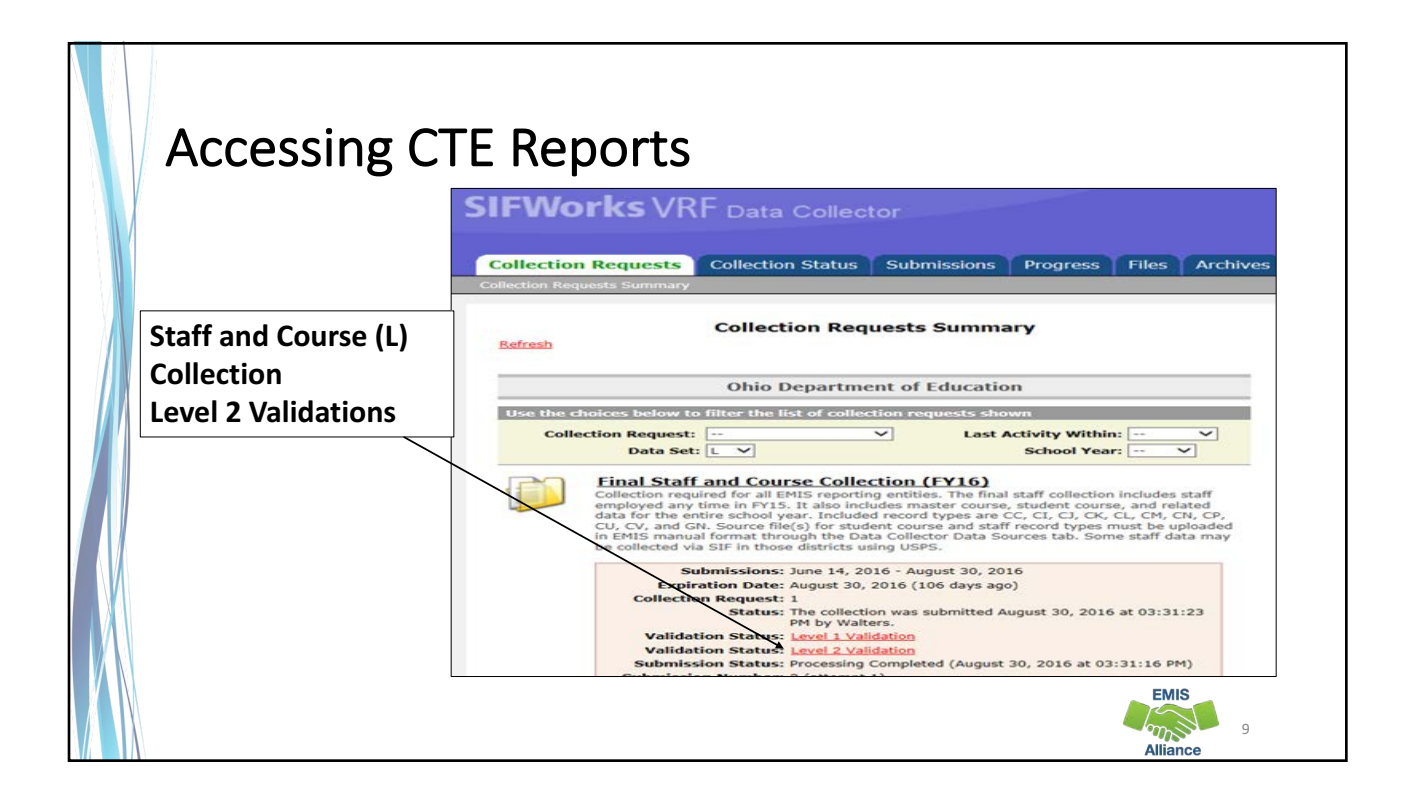

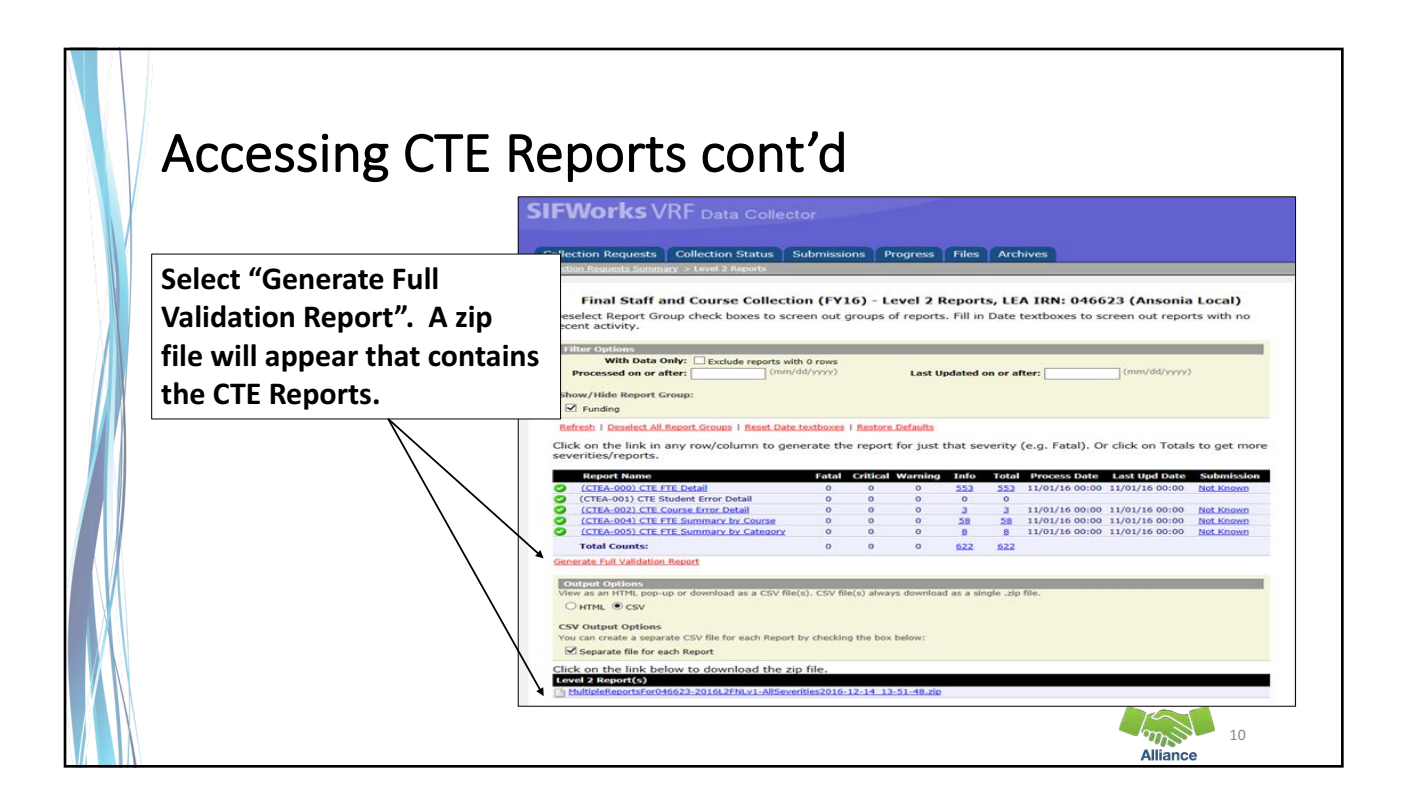

| Οp                    |                                                   | - • •     | · ~ r    |          |             | -        |       |                                          |                                    |                                           |  |
|-----------------------|---------------------------------------------------|-----------|----------|----------|-------------|----------|-------|------------------------------------------|------------------------------------|-------------------------------------------|--|
|                       |                                                   |           |          |          |             |          |       |                                          |                                    |                                           |  |
| Collection            | Requests Collection Status S                      | ubmissio  | ons P    | rogress  | Files       | Arc      | hives |                                          |                                    | ata Santa Capacità                        |  |
| ollection Re          | <u>iquests Summary</u> > Level 2 Reports          |           |          |          |             |          |       | () () () () () () () () () () () () () ( | fultipleReportsFor048702-2016L2F   | <ul> <li>49 Search MultipleRep</li> </ul> |  |
|                       |                                                   |           |          |          |             |          |       | File Edit View Tools H                   | elp                                |                                           |  |
| Fina                  | al Staff and Course Collection                    | (FY16     | 6) - Le  | vel 2 I  | Reports     | 5, LEA   | IR    | Organize 👻 Extract all file              | 5                                  |                                           |  |
| Deselec               | t Report Group check boxes to scre                | en out g  | groups o | of repor | ts. Fill in | Date     | textb | A                                        | Name                               | Type                                      |  |
| recent a              | activity.                                         |           |          |          |             |          |       | Pavontes                                 | CTEA 000 CTE ETE D-4-3048303       | Menanda Envel Commo E                     |  |
| Filter 0              | Filter Options                                    |           |          |          |             |          |       | Dronboy                                  | CTEA-000) CTE PTE Detailo40702     | Microsoft Excel Comma S.                  |  |
|                       | With Data Only: Exclude reports with              | 0 rows    |          |          |             |          |       | Downloads                                | (CTEA-002) CTE Course Error Detail | Microsoft Excel Comma S.                  |  |
| Proce                 | essed on or after: (mm/d                          | d/yyyy)   |          | Last     | Updated     | on or af | fter: | Cal Libraries                            | CTEA-004) CTE FTE Summary by       | Microsoft Excel Comma S.                  |  |
|                       | 100 mil                                           |           |          |          |             |          | - 1   | G OneDrive for Busine                    | CTEA-005) CTE FTE Summary by       | Microsoft Excel Comma S.                  |  |
| Show/H                | lide Report Group:                                |           |          |          |             |          |       | E                                        |                                    |                                           |  |
| Fur                   | nding                                             |           |          |          |             |          |       | E Desktop                                |                                    |                                           |  |
| Refresh               | I Deselect All Report Groups   Reset Date t       | extboxes  | Restore  | Defaults |             |          |       | Car Libraries                            |                                    |                                           |  |
| and the second        |                                                   |           |          |          |             |          |       | Documents                                | CTE Reports are in CSV             |                                           |  |
| Click on<br>severitie | the link in any row/column to gene<br>es/reports. | erate the | e report | for jus  | t that se   | verity   | (e.g. | J Music                                  |                                    |                                           |  |
|                       |                                                   |           |          |          |             |          |       | Notures                                  | formet Onen t                      | مدسم مرم مرما                             |  |
| Re                    | port Name                                         | Fatal     | Critical | Warnin   | g Info      | Total    | Pro   | Videos                                   | Tormat. Open t                     | ne reports                                |  |
| O (CT                 | EA-000) CTE FTE Detail                            | 0         | 0        | 0        | 3057        | 3057     | 11/0  |                                          | with Event                         |                                           |  |
|                       | EA-001) CTE Course Error Detail                   | 0         | 0        | 0        | 3           | 3        | 11/0  | B Hrosch, Tammy                          | with Excel.                        |                                           |  |
| O (CT                 | EA-004) CTE FTE Summary by Course                 | 0         | 0        | 0        | 234         | 234      | 11/0  | I Computer                               | L                                  |                                           |  |
|                       | EA-005) CTE FTE Summary by Category               | 0         | 0        | 0        | 8           | 8        | 11/0  | Local Disk (C:)                          |                                    |                                           |  |
| O (CT                 |                                                   |           |          |          |             |          |       | DVD RW Drive (D:                         |                                    |                                           |  |
|                       | al Counts:                                        | 0         | 0        | 0        | 3317        | 3317     |       |                                          |                                    |                                           |  |

| Name       | 1                                  | Туре                    | Compressed size | Password Size |          | Rati |
|------------|------------------------------------|-------------------------|-----------------|---------------|----------|------|
| (CTEA-000) | CTE FTE Detail048702-2016L2FNLv1   | Microsoft Excel Comma S | 52 KB           | No            | 1,193 KB | 96%  |
| (CTEA-001) | CTE Student Error Detail048702-201 | Microsoft Excel Comma S | 1 KB            | No            | 1 KB     | 55%  |
| (CTEA-002) | CTE Course Error Detail048702-2016 | Microsoft Excel Comma S | 1 KB            | No            | 3 KB     | 83%  |
| (CTEA-004) | CTE FTE Summary by Course048702    | Microsoft Excel Comma S | 4 KB            | No            | 29 KB    | 88%  |
| (CTEA-005) | CTE FTE Summary by Category0487    | Microsoft Excel Comma S | 1 KB            | No            | 1 KB     | 50%  |

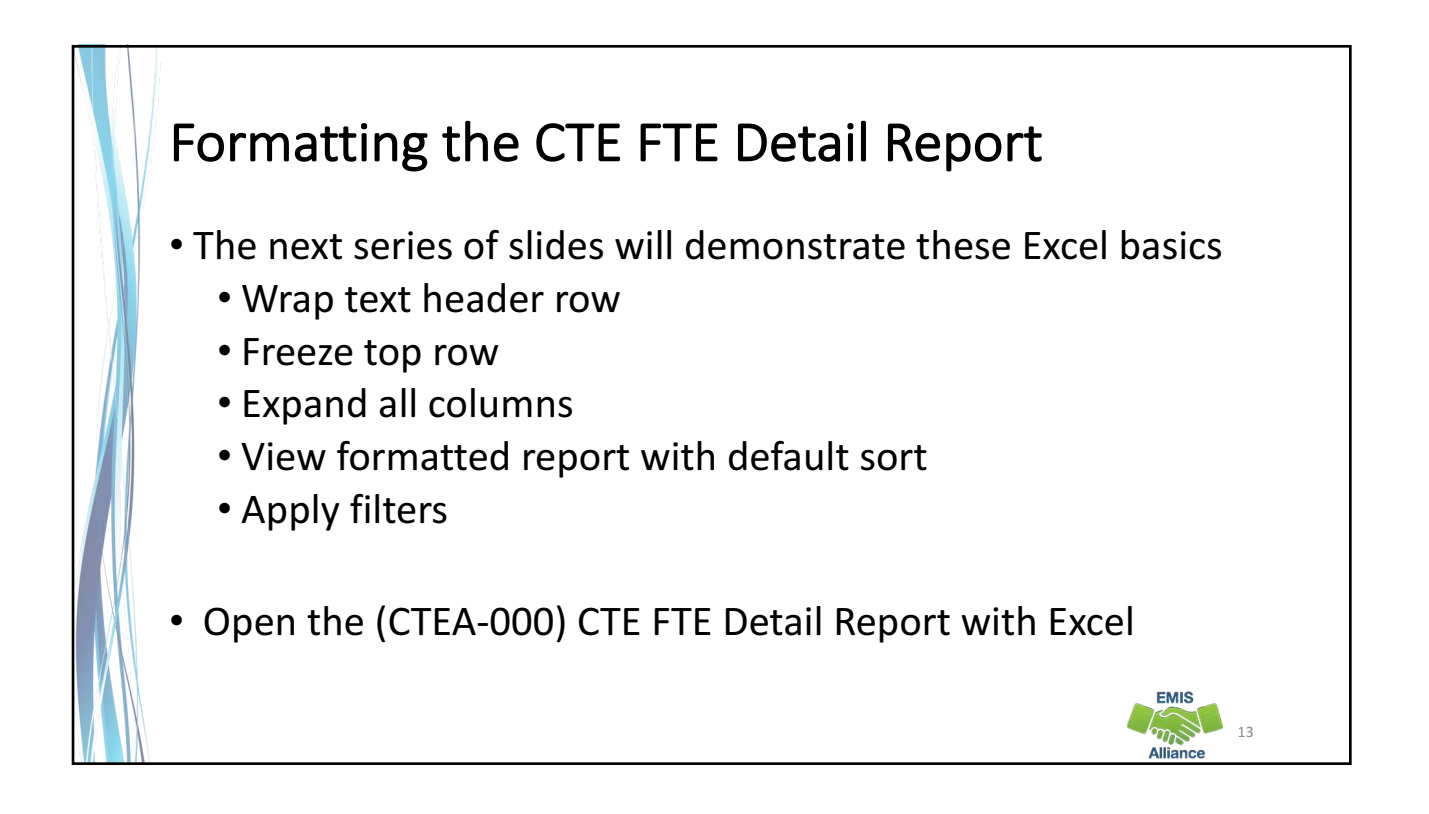

| •                  |                              |                                                        |                            |                  |                          |                      |                      |
|--------------------|------------------------------|--------------------------------------------------------|----------------------------|------------------|--------------------------|----------------------|----------------------|
|                    | X 🖯 5- C- =                  |                                                        |                            | (CTEA-000) CTE   | FTE Detail_Scrambled.csv | - Excel              |                      |
|                    | FILE HOME INSERT             | PAGE LAYOUT FORMULAS                                   | DATA REVIEW V              | IEW              |                          |                      |                      |
|                    | Cut Cut                      |                                                        |                            | Test             | General                  |                      |                      |
|                    | Copy +                       | A A TIT                                                |                            | ip rext          | General                  | l∎≇<br>Conditional ( | 🐨 🐨 🖽                |
| Select the header  | 🗸 💞 Format Painter 🖁         | <i>I</i> <u>U</u> • <u>⊞</u> • <u>⊘</u> • <u>A</u> • ≡ |                            | ge & Center 🔹    | \$ * % * 50 -00          | Formatting *         | Table * Styles * *   |
|                    | Clipboard 12                 | Font 🖙                                                 | Alignment                  | 5                | Number 🕞                 | S                    | tyles                |
| row by clicking on | A1 * : X                     |                                                        |                            |                  |                          |                      |                      |
|                    | · · · ·                      | Ja In This count                                       |                            |                  |                          |                      |                      |
| the number "1" 🛛 🧹 | A B (                        | C D E F                                                | G H                        | I .              | I K L                    | M                    | N O                  |
|                    | 1 RPTING LE Result Cot Error | Deta LOCAL CL/SSID FTE Sta                             | art E Course Sta Potential | Actual FTE CTE F | a 252525 Co VM           | Iur FTE Fund         | Delivery NLocation a |
|                    | 3 40404 SC0000 1**           | DEMO-601122181118 1/29/2                               | 201 8/13/2015 0            | 0                | 3 252525-Ca VN           | RGIV                 | FF Location II       |
|                    | 4 40404 SC0000 13            | DEMO-6011Z8200181 11/30/                               | 201 8/13/2015 0            | 0                | 3 252525-Ca VN           | OPID                 | FF Location II       |
|                    | 5 40404 SC0000 1**           | DEMO-601KU111288: 10/14/                               | 201 8/13/2015 0            | 0                | 3 252525-Ca VN           | RGJV                 | FF Location II       |
| i nen from the     | 6 40404 Se0000 ***           | DEMO-601 RT116051( 8/13/2                              | 015 8/13/2015 0.05143      | 0.05143          | 3 252525-Ca VN           | RGJV                 | FF Location II       |
| lama tak salast    | 7 40404 SC0000 ***           | DEMO-601 RV111085: 10/9/2                              | 015 8/13/2015 0.10476      | 0.10476          | 3 252525-Ca VN           | OJVD                 | FF Location I        |
| Home tab select    | 8 40404 SC0000 ***           | DEMO-601 RV118188; 8/13/2                              | 015 8/13/2015 0.33333      | 0.33333          | 3 252525-Ca VN           | RGJV                 | FF Location II       |
| "Mran Taxt"        | 10 40404 SC0000 ***          | DEMO-601KR111858:8/13/2                                | 015 8/13/2015 0.33333      | 0.33333          | 3 252525-CaVN            | BGIV                 | FF Location II       |
| wrap lext          | 11 40404 SC0000 ***          | DEMO-601 DE181120: 8/13/2                              | 015 8/13/2015 0.33333      | 0.33333          | 3 252525-Ca VN           | RGJV                 | FF Location II       |
|                    | 12 40404 SC0000 ***          | DEMO-601 DF122228(8/24/2                               | 015 8/13/2015 0.32         | 0.32             | 3 252525-Ca VN           | RGJV                 | FF Location II       |
|                    | 13 40404 SC0000 ***          | DEMO-601DG212220 8/13/2                                | 015 8/13/2015 0.33333      | 0.33333          | 3 252525-Ca VN           | RGJV                 | FF Location II       |
|                    | 14 40404 SC0000 ***          | DEMO-601HK112821:8/13/2                                | 015 8/13/2015 0.12762      | 0.12762          | 3 252525-Ca VN           | OJVD                 | FF Location II       |
|                    | 15 40404 SC0000 ***          | DEMO-601HQ116018 8/13/2                                | 015 8/13/2015 0.33333      | 0.33333          | 3 252525-Ca VN           | RGJV                 | FF Location II       |
|                    | 16 40404 SC0000 ***          | DEMO-601HR110212;8/13/2                                | 015 8/13/2015 0.24571      | 0.24571          | 3 252525-Ca VN           | RGJV                 | FF Location II       |

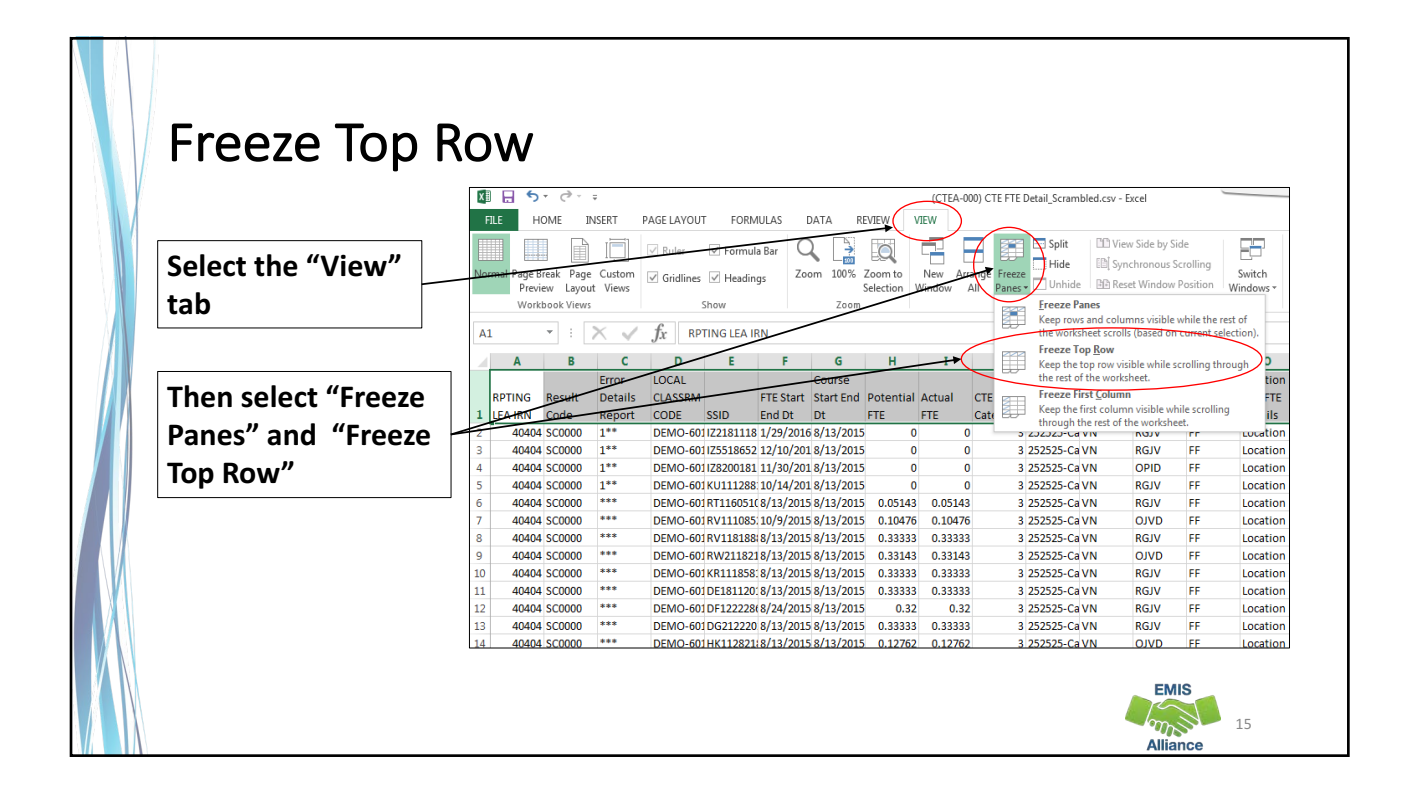

|                       | <b>- I</b> .                                                                                                    | - 100                                 |                                                                                                    | _        |                           |                                                                                                    |                                         |                                                                                                    |                          |                              |              |
|-----------------------|----------------------------------------------------------------------------------------------------|---------------------------------------|----------------------------------------------------------------------------------------------------|----------|---------------------------|----------------------------------------------------------------------------------------------------|-----------------------------------------|----------------------------------------------------------------------------------------------------|--------------------------|------------------------------|--------------|
| Expand all Co         | JIC                                                                                                    | <b>TL</b>                             | INS                                                                                                    | ,        |                           |                                                                                                    |                                         |                                                                                                    |                          |                              |              |
| -                     |                                                                                                    |                                       |                                                                                                    |          |                           |                                                                                                    |                                         |                                                                                                    |                          |                              |              |
|                       |                                                                                                    |                                       | 5. 0                                                                                                    | × ¥      |                           | Same and the                                                                                                    | 111 P.1 111 111 111                     | (CTEA-000) CTE FTE Det                                                                                                    | ail_Scramble             | d.csv - Exc                  | el           |
|                       | I                                                                                                    | FILE                                  | HOME                                                                                                    | INSERT   | PAGE LAYOUT               | FORMULAS                                                                                                    | DATA REVIEW V                           | IEW                                                                                                    |                          |                              |              |
| Click on the triangle |                                                                                                    |                                       |                                                                                                    | àÈ       | Ruler                     | Formula Bar                                                                                                    |                                         |                                                                                                    | Split                    | CE View S                    | iide by Side |
|                       | .                                                                                                    | Normal Pag                            | je Break P                                                                                                    | age Cust | tom Gridlines 🗹           | Headings 2                                                                                                    | Zoom 100% Zoom to                       | New Arrange Freeze                                                                                                    | Hide                     | EB Synch                     | ronous Scro  |
| between Column A and  | 1                                                                                                    | Pr                                    | review Lag                                                                                                    | yout Vie | WS                        | ricadings                                                                                                    | Selection V                             | /indow All Panes -                                                                                                    | Unhide                   | EE Reset                     | Window Po    |
|                       |                                                                                                    | W                                     | orkbook Vie                                                                                                    | ews      | Show                      | ¥.                                                                                                    | Zoom                                    |                                                                                                    | Win                      | dow                          |              |
| Row 1 to select the   |                                                                                                    | A1                                    | * 1                                                                                                    | $\times$ | I fx RPTIN                | S LEA IRN                                                                                                    |                                         |                                                                                                    |                          |                              |              |
|                       | Y L                                                                                                    | A                                     | Br                                                                                                    | c        | D                         | E                                                                                                    | F                                       | G                                                                                                    | н                        | I                            | J            |
| entire spreadsneet    |                                                                                                    |                                       | 1                                                                                                    | Error    | a second and a second and |                                                                                                    |                                         |                                                                                                    |                          | CT T. 1 205                  |              |
|                       | - 1                                                                                                    | RPTING                                | 5 Result                                                                                                    | Details  | LOCAL CLASSRM             |                                                                                                    |                                         |                                                                                                    | Potential                | Actual                       | CTE Fund     |
| Place cursor between  |                                                                                                    | 1 LEA IRM                             | Code                                                                                                    | Report   | CODE                      | SSID                                                                                                    | FTE Start End Dt                        | Course Start End Dt                                                                                                    | FTE                      | FTE                          | Category     |
| Flace cursor between  |                                                                                                    | 2 000                                 | 4 SC0000                                                                                                    | 1**      | DEMO-601-01               | 122181118                                                                                                    | 1/29/2016-1/28/2016                     | 8/13/2015-5/17/2016                                                                                                    | 0                        | (                            |              |
| any two column        |                                                                                                    | 4 4040                                | 4 SC0000                                                                                                    | 1**      | DEMO-601-01               | 128200181                                                                                                    | 11/30/2015-11/29/201                    | 8/13/2015-5/17/2016                                                                                                    | 0                        |                              | 5            |
|                       |                                                                                                    | 5 4040                                | 4 SC0000                                                                                                    | 1**      | DEMO-601-01               | KU1112881                                                                                                    | 10/14/2015-10/13/201                    | 8/13/2015-5/17/2016                                                                                                    | 0                        | (                            | )            |
| headers               |                                                                                                    | 6 4040                                | 4 SC0000                                                                                                    | ••••     | DEMO-601-01               | RT1160510                                                                                                    | 8/13/2015-9/22/2015                     | 8/13/2015-5/17/2016                                                                                                    | 0.05143                  | 0.05143                      | 3            |
| neuders               |                                                                                                    | 7 4040                                | 4 SC0000                                                                                                    |          | DEMO-601-01               | RV1110852                                                                                                    | 10/9/2015-1/14/2016                     | 8/13/2015-5/17/2016                                                                                                    | 0.10476                  | 0.10476                      | 5            |
| and double click      | V                                                                                                    | 8 4040                                | 4 SC0000                                                                                                    |          | DEMO-601-01               | RV1181888                                                                                                    | 8/13/2015-5/17/2016                     | 8/13/2015-5/17/2016                                                                                                    | 0.33333                  | 0.33333                      | 3            |
|                       | 5                                                                                                    | %                                     | , 00000                                                                                                    |          | DEMO-601-01               | KR1118581                                                                                                    | 8/13/2015-5/17/2016                     | 8/13/2015-5/17/2016                                                                                                    | 0.33333                  | 0.33333                      | 3            |
| 1000                  |                                                                                                    |                                       | 00000                                                                                                    |          | DEMO-601-01               | DE1811201                                                                                                    | 8/13/2015-5/17/2016                     | 8/13/2015-5/17/2016                                                                                                    | 0.33333                  | 0.33333                      | 3            |
|                       | -                                                                                                    | TH                                    | 0000                                                                                                    | ••••     | DEMO-601-01               | DF1222286                                                                                                    | 8/24/2015-5/17/2016                     | 8/13/2015-5/17/2016                                                                                                    | 0.32                     | 0.32                         | 2            |
|                       | ++                                                                                                    | C                                     | 00000                                                                                                    | •••      | DEMO-601-01               | DG2122202                                                                                                    | 8/13/2015-5/17/2016                     | 8/13/2015-5/17/2016                                                                                                    | 0.33333                  | 0.33333                      | 3            |
| в                     | and the second second se | 1                                     | 00000                                                                                                    | •••      | DEMO-601-01               | HK1128218                                                                                                    | 8/13/2015-11/18/2015                    | 8/13/2015-5/17/2016                                                                                                    | 0.12762                  | 0.12762                      | 2            |
| В                     |                                                                                                    | · · · · · · · · · · · · · · · · · · · | and the second second sec |          |                           | The second second | - A - A - A - A - A - A - A - A - A - A | the second second | the second second second | and the second second second |              |

|                                   | FILE        | 3 5   | + <≥<br>Home      | =<br>INSER        | T PAGE LAYOU    | JT FORMULAS                                                         | DATA REVIEW                    | (CTEA-000) CTE FTE Det                   | ail_Scrambled           | d.csv - Exc                                    | el                                        | _                    |
|-----------------------------------|-------------|-------|-------------------|-------------------|-----------------|---------------------------------------------------------------------|--------------------------------|------------------------------------------|-------------------------|------------------------------------------------|-------------------------------------------|----------------------|
| Data in all colum should be viewa | ns<br>ble   |       | Break P<br>iew La | age Cu<br>yout Vi | stom            | <ul> <li>✓ Formula Bar</li> <li>✓ Headings</li> <li>Show</li> </ul> | Zoom 100% Zoom to<br>Selection | New Arrange Freeze<br>Nindow All Panes - | Split<br>Hide<br>Unhide | CEI View S<br>EEI Synchi<br>EEI Reset V<br>dow | ide by Side<br>ronous Scrol<br>Window Pos | ling Sv<br>tion Wine |
| once the report                   | s           |       | - :               | X                 | I fr VI         | N                                                                   |                                |                                          |                         |                                                |                                           |                      |
| formattad Not                     | +h-         |       | B                 | 6                 | , J., D         | F                                                                   | F                              | 6                                        | н                       |                                                | 1                                         |                      |
| the errors should                 | : 1116<br>1 | 1     | Result            | Error<br>Details  | S LOCAL CLASSRM | M                                                                   | FTE Start End Dt               | Course Start End Dt                      | Potential               | Actual                                         | CTE Fund                                  | Subject              |
| annear at the to                  | n of        |       | SC0000            | 1**               | DEMO-601-01     | IZ2181118                                                           | 1/29/2016-1/28/2016            | 8/13/2015-5/17/2016                      | 0                       | 0                                              | ) 3                                       | 252525-Ca            |
|                                   | 0           |       | SC0000            | 1**               | DEMO-601-01     | 125518652                                                           | 12/10/2015-9/2/2015            | 8/13/2015-5/17/2016                      | 0                       | 0                                              | 3                                         | 252525-Ca            |
| the Error Details                 |             |       | SC0000            | 1**               | DEMO-601-01     | 128200181                                                           | 11/30/2015-11/29/201           | 8/13/2015-5/17/2016                      | 0                       | 0                                              | 3                                         | 252525-Ca            |
| Demont column                     |             |       | SC0000            | ***               | DEMO-601-01     | RT1160510                                                           | 8/13/2015-9/22/2015            | 8/13/2015-5/17/2016                      | 0.05143                 | 0.05143                                        | 3                                         | 252525-Ca            |
| Report column.                    |             |       | SC0000            |                   | DEMO-601-01     | RV1110852                                                           | 10/9/2015-1/14/2016            | 8/13/2015-5/17/2016                      | 0.10476                 | 0.10476                                        | 5 3                                       | 252525-Ca            |
|                                   | 8 4         | 10404 | SC0000            | ***               | DEMO-601-01     | RV1181888                                                           | 8/13/2015-5/17/2016            | 8/13/2015-5/17/2016                      | 0.33333                 | 0.33333                                        | 3                                         | 252525-Ca            |
|                                   | 9 4         | 10404 | SC0000            |                   | DEMO-601-01     | RW2118211                                                           | 8/13/2015-5/16/2016            | 8/13/2015-5/17/2016                      | 0.33143                 | 0.33143                                        | 3                                         | 252525-Ca            |
|                                   | 10 4        | 10404 | SC0000            | ***               | DEMO-601-01     | KR1118581                                                           | 8/13/2015-5/17/2016            | 8/13/2015-5/17/2016                      | 0.33333                 | 0.33333                                        | 3                                         | 252525-Ca            |
|                                   | 11 4        | 10404 | SC0000            | ***               | DEMO-601-01     | DE1811201                                                           | 8/13/2015-5/17/2016            | 8/13/2015-5/17/2016                      | 0.33333                 | 0.33333                                        | 3                                         | 252525-Ca            |
|                                   | 12 4        | 10404 | SC0000            |                   | DEMO-601-01     | DF1222286                                                           | 8/24/2015-5/17/2016            | 8/13/2015-5/17/2016                      | 0.32                    | 0.32                                           | 3                                         | 252525-Ca            |
|                                   |             |       |                   |                   |                 | 0.00400000                                                          | 0/10/2015 E/17/2015            | 0/12/2015 5/17/2016                      | 0 22222                 | 0 22222                                        | 2                                         | DEDEDE C.            |

|                                                 | B 5 · C ·                                                                                                    | ÷                                                                                                    |                                                                                                    | $\frown$                                                                                                    | (CTEA-000) CTE FTE De                                                                                                    | ail_Scramble                                                         | d.csv - Excel                                                                                         | ļ                                                                                                    |
|-------------------------------------------------|----------------------------------------------------------------------------------------------------|----------------------------------------------------------------------------------------------------|----------------------------------------------------------------------------------------------------|----------------------------------------------------------------------------------------------------|----------------------------------------------------------------------------------------------------|----------------------------------------------------------------------|----------------------------------------------------------------------------------------------------|----------------------------------------------------------------------------------------------------|
|                                                 | FILE HOME                                                                                                    | INSERT PAGE LAYOUT                                                                                                    | FORMULAS                                                                                                    | DATA REVIEW V                                                                                                    | IEW                                                                                                    |                                                                      |                                                                                                    |                                                                                                    |
| From the "Data"                                 |                                                                                                    | B                                                                                                    | Connect                                                                                                    |                                                                                                    | Clear                                                                                                    | 國                                                                    | -                                                                                                    | ★ -                                                                                                    |
| tah choose                                      | From From From I                                                                                                    | From Other Existing                                                                                                    | Refresh                                                                                                    | Z  Sort Filte                                                                                                    | Reapply Text                                                                                                    | o Flash B                                                            | Remove [                                                                                              | Data Consolidate                                                                                                    |
|                                                 | Access Web Text                                                                                                    | Sources * Connections                                                                                                    | All - 🕼 Edit Link                                                                                                    | G A4                                                                                                    | Advanced Colum                                                                                                    | ns Fill D                                                            | uplicates Valid                                                                                       | lation *                                                                                                    |
| "Filter"                                        | Get Ext                                                                                                    | ernal Data                                                                                                    | Connections                                                                                                    | Sort &                                                                                                    | Filter                                                                                                    |                                                                      |                                                                                                    | Data Tools                                                                                                    |
|                                                 | A1 * :                                                                                                    | X 🗸 $f_x$ RPTI                                                                                                    | NG LEA IRN                                                                                                    |                                                                                                    |                                                                                                    |                                                                      |                                                                                                    |                                                                                                    |
|                                                 | A A B                                                                                                    | C D                                                                                                    | F                                                                                                    | F                                                                                                    | G                                                                                                    | н                                                                    | I                                                                                                    | 1                                                                                                    |
|                                                 |                                                                                                    | Error                                                                                                    |                                                                                                    |                                                                                                    |                                                                                                    |                                                                      |                                                                                                    |                                                                                                    |
|                                                 | RPTING Result                                                                                                    | Details LOCAL CLASSRM                                                                                                    |                                                                                                    |                                                                                                    |                                                                                                    | Dotontial                                                            | Actual C                                                                                              | TT Turned                                                                                                    |
|                                                 |                                                                                                    |                                                                                                    |                                                                                                    |                                                                                                    |                                                                                                    | Potential                                                            | Account C                                                                                             | EPunu                                                                                                    |
| Filters will be                                 | 1 LEA IF + Code + I                                                                                                    | Repc + CODE                                                                                                    | SSID .                                                                                                    | FTE Start End Dt                                                                                                    | Course Start End Dt                                                                                                    | FTE *                                                                | FTE Ca                                                                                                | itego - Subject                                                                                                    |
| Filters will be                                 | 1 LEA IF - Code - 1<br>2 40404 SC0000                                                                                                    | Repc • CODE<br>1** DEMO-601-01                                                                                                    | ▼ SSID ▼<br>IZ2181118                                                                                                    | FTE Start End Dt •<br>1/29/2016-1/28/2016                                                                                                    | Course Start End Dt 8/13/2015-5/17/2016                                                                                                    | FTE C                                                                | FTE Ca                                                                                                | itego V Subject<br>3 252525-Ca                                                                                                    |
| available to                                    | 1 LEA IF * Code *<br>2 40404 SC0000<br>3 40404 SC0000                                                                                                    | Repc CODE<br>1** DEMO-601-01<br>1** DEMO-601-01                                                                                                    | ▼ SSID ▼<br>IZ2181118<br>IZ5518652                                                                                                    | FTE Start End Dt + 1/29/2016-1/28/2016 12/10/2015-9/2/2015                                                                                                    | Course Start End Dt<br>8/13/2015-5/17/2016<br>8/13/2015-5/17/2016                                                                                                    | FTE C                                                                | FTE Ca                                                                                                | stego • Subject<br>3 252525-Ca<br>3 252525-Ca                                                                                                    |
| available to                                    | 1 LEA IF Code + 1<br>2 40404 SC0000<br>3 40404 SC0000<br>4 40404 SC0000<br>5 40404 SC0000                                                                                                    | Repc CODE<br>1** DEMO-601-01<br>1** DEMO-601-01<br>1** DEMO-601-01<br>1** DEMO-601-01                                                                                                    | ▼ SSID ▼<br>IZ2181118<br>IZ5518652<br>IZ8200181                                                                                                    | FTE Start End Dt<br>1/29/2016-1/28/2016<br>12/10/2015-9/2/2015<br>11/30/2015-11/29/201<br>10/14/2015 10/12/201                                                                        | Course Start End Dt<br>8/13/2015-5/17/2016<br>8/13/2015-5/17/2016<br>8/13/2015-5/17/2016<br>9/13/2015-5/17/2016                                                                                             | FTE C                                                                | FTE Ca<br>0<br>0                                                                                      | itego Y Subject<br>3 252525-Ca<br>3 252525-Ca<br>3 252525-Ca<br>3 252525-Ca                                                                                                 |
| available to<br>select in each                  | 1 LEA IF * Code *<br>2 40404 SC0000<br>3 40404 SC0000<br>4 40404 SC0000<br>5 40404 SC0000<br>6 40404 SC0000<br>6 40404 SC0000                                                                                                    | Repc         CODE           1**         DEMO-601-01           1**         DEMO-601-01           1**         DEMO-601-01           1**         DEMO-601-01           1**         DEMO-601-01           1**         DEMO-601-01                                                                                                    | ▼ SSID ▼<br>IZ2181118<br>IZ5518652<br>IZ8200181<br>KU1112881<br>BT1160510                                                                                                    | FTE Start End Dt<br>1/29/2016-1/28/2016<br>12/10/2015-9/2/2015<br>11/30/2015-11/29/201<br>10/14/2015-10/13/201<br>8/13/2015-9/22/2015                                                 | Course Start End Dt<br>8/13/2015-5/17/2016<br>8/13/2015-5/17/2016<br>8/13/2015-5/17/2016<br>8/13/2015-5/17/2016                                                                                             | FTE  0 0 0 0 0 0 0 0 0 0 0 0 0 0 0 0 0 0 0                           | FTE Ca<br>0<br>0<br>0<br>0<br>0<br>0<br>0<br>0                                                        | itego v Subject<br>3 252525-Ca<br>3 252525-Ca<br>3 252525-Ca<br>3 252525-Ca<br>3 252525-Ca                                                                                  |
| available to<br>select in each<br>column header | 1 LEA IF + Code +<br>2 40404 \$C0000<br>3 40404 \$C0000<br>4 40404 \$C0000<br>5 40404 \$C0000<br>6 40404 \$C0000<br>7 40404 \$C0000<br>7 40404 \$C0000                                                                                                    | Bepc         CODE           1**         DEMO-601-01           1**         DEMO-601-01           1**         DEMO-601-01           1**         DEMO-601-01           1**         DEMO-601-01           1**         DEMO-601-01           1**         DEMO-601-01                                                                                                    | <ul> <li>SSID</li> <li>IZ2181118</li> <li>IZ5518652</li> <li>IZ8200181</li> <li>KU1112881</li> <li>RT1160510</li> <li>RV1110852</li> </ul>                                       | FTE Start End Dt •<br>1/29/2016-1/28/2016<br>12/10/2015-9/2/2015<br>11/30/2015-11/29/201<br>10/14/2015-0/13/2018<br>8/13/2015-9/22/2015<br>10/9/2015-1/14/2016                        | Course Start End Dt<br>8/13/2015-5/17/2016<br>8/13/2015-5/17/2016<br>8/13/2015-5/17/2016<br>8/13/2015-5/17/2016<br>8/13/2015-5/17/2016                                                                      | FTE                                                                  | FTE Ca<br>0<br>0<br>0<br>0<br>0.05143<br>0.10476                                                      | tego * Subject<br>3 252525-Ca<br>3 252525-Ca<br>3 252525-Ca<br>3 252525-Ca<br>3 252525-Ca<br>3 252525-Ca<br>3 252525-Ca                                                     |
| available to<br>select in each<br>column header | 1         LEA IF ~ Code ~           2         40404 SC0000           3         40404 SC0000           4         40404 SC0000           5         40404 SC0000           6         40404 SC0000           7         40404 SC0000           8         40404 SC0000                                                                                                    | Repc • CODE<br>1** DEMO-601-01<br>1** DEMO-601-01<br>1** DEMO-601-01<br>1** DEMO-601-01<br>DEMO-601-01<br>*** DEMO-601-01<br>*** DEMO-601-01                                                                                                    | <ul> <li>SSID</li> <li>IZ2181118</li> <li>IZ5518652</li> <li>IZ8200181</li> <li>KU1112881</li> <li>RT1160510</li> <li>RV1110852</li> <li>RV1181888</li> </ul>                    | FTE Start End Dt •<br>1/29/2016-1/28/2016<br>12/10/2015-9/2/2015<br>11/30/2015-11/29/201<br>10/14/2015-10/13/201<br>8/13/2015-9/22/2015<br>10/9/2015-1/14/2016<br>8/13/2015-5/17/2016 | Course Start End Dt<br>8/13/2015-5/17/2016<br>8/13/2015-5/17/2016<br>8/13/2015-5/17/2016<br>8/13/2015-5/17/2016<br>8/13/2015-5/17/2016<br>8/13/2015-5/17/2016                                               | FTE - 0<br>0<br>0<br>0.05143<br>0.10476<br>0.33333                   | FTE Ca<br>0<br>0<br>0<br>0<br>0.05143<br>0.10476<br>0.33333                                           | terena<br>tego * Subject<br>3 252525-Ca<br>3 252525-Ca<br>3 252525-Ca<br>3 252525-Ca<br>3 252525-Ca<br>3 252525-Ca<br>3 252525-Ca                                           |
| available to<br>select in each<br>column header | 1         LEA IF         Code         *           2         40404         \$C0000         3         40404         \$C0000           4         40404         \$C0000         5         40404         \$C0000         6         40404         \$C0000         6         40404         \$C0000         7         40404         \$C0000         8         40404         \$C0000         8         40404         \$C0000         8         40404         \$C0000         9         40404         \$C0000         9         40404         \$C0000         9         40404         \$C0000         8         40404         \$C0000         8         40404         \$C0000 | Repc         CODE           1**         DEMO-601-01           1**         DEMO-601-01           1**         DEMO-601-01           1**         DEMO-601-01           1**         DEMO-601-01           1**         DEMO-601-01           1**         DEMO-601-01           1**         DEMO-601-01           1**         DEMO-601-01           1**         DEMO-601-01                                                                        | <ul> <li>SSID</li> <li>IZ2181118</li> <li>IZ5518652</li> <li>IZ8200181</li> <li>KU1112881</li> <li>RT1160510</li> <li>RV1110852</li> <li>RV1181888</li> <li>RW2118211</li> </ul> | FTE Start End Dt •<br>1/29/2016-1/28/2016<br>12/10/2015-9/2/2015<br>11/30/2015-11/29/201<br>10/14/2015-10/13/201<br>8/13/2015-9/22/2015<br>8/13/2015-5/17/2016<br>8/13/2015-5/16/2016 | Course Start End Dt<br>8/13/2015-5/17/2016<br>8/13/2015-5/17/2016<br>8/13/2015-5/17/2016<br>8/13/2015-5/17/2016<br>8/13/2015-5/17/2016<br>8/13/2015-5/17/2016<br>8/13/2015-5/17/2016                        | FTE 00<br>0.05143<br>0.10476<br>0.33333<br>0.33143                   | FTE Ca<br>0<br>0<br>0<br>0<br>0<br>0<br>0<br>0<br>0<br>0<br>0<br>0<br>0<br>0<br>0<br>0<br>0<br>0<br>0 | tergo * Subject<br>3 252525-Ca<br>3 252525-Ca<br>3 252525-Ca<br>3 252525-Ca<br>3 252525-Ca<br>3 252525-Ca<br>3 252525-Ca<br>3 252525-Ca<br>3 252525-Ca                      |
| available to<br>select in each<br>column header | 1         LEA IF ~ Code ~           2         40404 SC0000           3         40404 SC0000           4         40404 SC0000           5         40404 SC0000           6         40404 SC0000           7         40404 SC0000           8         40404 SC0000           9         40404 SC0000           10         40404 SC0000                                                                                                    | Repc         CODE           1**         DEMO-601-01           1**         DEMO-601-01           1**         DEMO-601-01           1**         DEMO-601-01           1**         DEMO-601-01           0EMO-601-01         DEMO-601-01           0EMO-601-01         DEMO-601-01           0EMO-601-01         DEMO-601-01           1**         DEMO-601-01           0EMO-601-01         DEMO-601-01                                        | ▼ SSID ▼<br>IZ2181118<br>IZ5518652<br>IZ8200181<br>KU112881<br>RT1160510<br>RV1110852<br>RV1181888<br>RW218211<br>KR1118581                                                      | FTE Start End Dt<br>1/29/2016-1/28/2016<br>12/10/2015-9/2/2015<br>11/30/2015-10/13/201<br>8/13/2015-10/13/201<br>8/13/2015-5/12/2016<br>8/13/2015-5/17/2016<br>8/13/2015-5/17/2016    | Course Start End Dt<br>8/13/2015-5/17/2016<br>8/13/2015-5/17/2016<br>8/13/2015-5/17/2016<br>8/13/2015-5/17/2016<br>8/13/2015-5/17/2016<br>8/13/2015-5/17/2016<br>8/13/2015-5/17/2016                        | FTE<br>0<br>0<br>0<br>0<br>0<br>0<br>0<br>0<br>0<br>0<br>0<br>0<br>0 | FTE Ca<br>0<br>0<br>0<br>0<br>0<br>0<br>0<br>0<br>0<br>0<br>0<br>0<br>0<br>0<br>0<br>0<br>0<br>0<br>0 | r yung<br>3 252525-Ca<br>3 252525-Ca<br>3 252525-Ca<br>3 252525-Ca<br>3 252525-Ca<br>3 252525-Ca<br>3 252525-Ca<br>3 252525-Ca<br>3 252525-Ca<br>3 252525-Ca<br>3 252525-Ca |
| available to<br>select in each<br>column header | 1         LEA IF ~ Code ~           2         40404 \$C0000           3         40404 \$C0000           4         40404 \$C0000           4         40404 \$C0000           6         40404 \$C0000           7         40404 \$C0000           8         40404 \$C0000           9         40404 \$C0000           10         40404 \$C0000           11         40404 \$C0000                                                                                                    | Repci *         CODE           1**         DEMO-601-01           1**         DEMO-601-01           1**         DEMO-601-01           1**         DEMO-601-01           ***         DEMO-601-01           ***         DEMO-601-01           ***         DEMO-601-01           ***         DEMO-601-01           ***         DEMO-601-01           ***         DEMO-601-01           ***         DEMO-601-01           ***         DEMO-601-01 | ▼ SSID ▼<br>IZ2181118<br>IZ5518652<br>IZ8200181<br>KU112881<br>RV1108510<br>RV110852<br>RV1181888<br>RW218211<br>KR1118581<br>DE1811201                                          | FTE Start End Dt<br>1/29/2016-1/28/2016<br>12/10/2015-9/2/2015<br>11/30/2015-11/29/201<br>10/14/2015-10/13/201<br>8/13/2015-9/17/2016<br>8/13/2015-5/17/2016<br>8/13/2015-5/17/2016   | Course Start End Dt<br>8/13/2015-5/17/2016<br>8/13/2015-5/17/2016<br>8/13/2015-5/17/2016<br>8/13/2015-5/17/2016<br>8/13/2015-5/17/2016<br>8/13/2015-5/17/2016<br>8/13/2015-5/17/2016<br>8/13/2015-5/17/2016 | FTE<br>0<br>0<br>0<br>0<br>0<br>0<br>0<br>0<br>0<br>0<br>0<br>0<br>0 | FTE Ca<br>0<br>0<br>0<br>0<br>0<br>0<br>0<br>0<br>0<br>0<br>0<br>0<br>0<br>0<br>0<br>0<br>0<br>0<br>0 | E Puid<br>3 252525-CG<br>3 252525-CG<br>3 252525-CG<br>3 252525-CG<br>3 252525-CG<br>3 252525-CG<br>3 252525-CG<br>3 252525-CG<br>3 252525-CG<br>3 252525-CG<br>3 252525-CG |

# **Quick Check**

CTE reports are located in the Staff and Course Collection, however data from other collections is used in the generation of CTE Reports.

- Are you able to access your most recent CTE reports?
- Can you format the CTE reports to prepare them for review?
- Can you add filters to all columns?

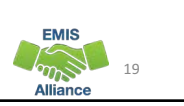

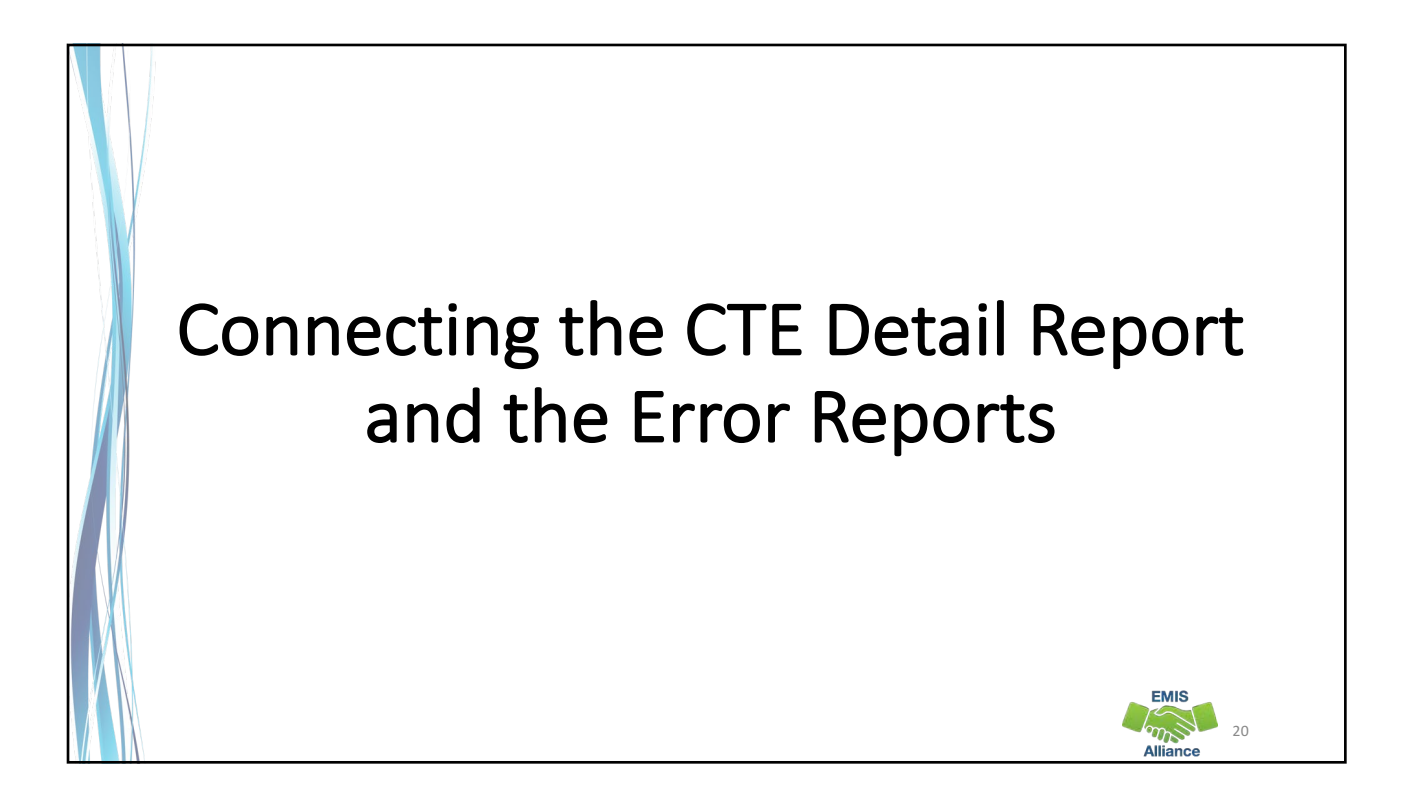

# **CTE FTE Detail Report**

The CTE FTE Detail report will show each student in each CTE course and indicate if the student/course is generating CTE weighted funding.

Use filters to verify course and student enrollment data.

|                                              |                                                                                        | )                                                                                      |                                                      |                                                                                                    |                                                                                                    |                                                                                                    | (C                                                                                                    | TEA-000) CTE                                                                                                    | FTE Detai                                                                                        | il_Scrambled                                                                   | d.csv - Exce                                                                           | el                                                                 |                                                             |
|----------------------------------------------|----------------------------------------------------------------------------------------|----------------------------------------------------------------------------------------|------------------------------------------------------|----------------------------------------------------------------------------------------------------|----------------------------------------------------------------------------------------------------|----------------------------------------------------------------------------------------------------|----------------------------------------------------------------------------------------------------|----------------------------------------------------------------------------------------------------|--------------------------------------------------------------------------------------------------|--------------------------------------------------------------------------------|----------------------------------------------------------------------------------------|--------------------------------------------------------------------|-------------------------------------------------------------|
| F                                            | ILE                                                                                    | HOME                                                                                   | INSERT                                               | PAGE LAYOUT                                                                                                    | FORMULAS                                                                                                    | DATA REVIEW                                                                                                    | VIEW                                                                                                    |                                                                                                    |                                                                                                  |                                                                                |                                                                                        |                                                                    |                                                             |
| Fro                                          | m From<br>ess Web                                                                      | From<br>Text<br>Get E                                                                  | From Ot<br>Sources<br>ternal Dat                     | her Existing Refr<br>* Connections Al                                                                                               | Connect                                                                                                    | ions<br>≥s<br>s<br>z↓ ZAZ<br>sort<br>sort<br>s                                                                                                    | Filter                                                                                                    | Clear<br>Reapply<br>Advanced                                                                                               | Text to<br>Columns                                                                               | Flash R<br>s Fill Du                                                           | emove<br>uplicates V                                                                   | Data (<br>alidation +<br>Data Too                                  | Conso<br>ols                                                |
| 07                                           | 7                                                                                      | * :                                                                                    | $\times$                                             | $\checkmark f_x$ Location                                                                                                    | n IRN:010101 -                                                                                                    | student enrolled o                                                                                                    | on 175 day                                                                                                 | /s of 175 cc                                                                                                    | ourse day                                                                                        | rs - 360 sch                                                                   | neduled i                                                                              | nstruction                                                         | hour                                                        |
|                                              | А                                                                                      | В                                                                                      | с                                                    | Student Na                                                                                                    | mes and                                                                                                    | l IDs have                                                                                                    | been                                                                                                    | remo                                                                                                    | ved                                                                                              | н                                                                              | Ι                                                                                      | J                                                                  |                                                             |
| 1                                            | RPTING<br>LEA IF 🔻                                                                     | Result<br>Code ≠                                                                       | Error L<br>Details<br>Report                         | LOCAL CLASSRM<br>CODE                                                                                                    | SSID                                                                                                    | FTE Start End Dt                                                                                                    | 🔻 Cou                                                                                                    | irse Start Er                                                                                                    | nd Dt 💌                                                                                          | Potential<br>FTE 💌                                                             | Actual<br>FTE 💌                                                                        | OTE Fund<br>atego ▼                                                | Subj                                                        |
| 2                                            | 40404                                                                                  | SC0000                                                                                 | 1**                                                  | DEMO 601 01                                                                                                    | 122181118                                                                                                    | 1/29/2016-1/28/2                                                                                                    | 2016 8/1                                                                                                   | 3/2015-5/1                                                                                                    | 7/2016                                                                                           |                                                                                | 0                                                                                      | 3                                                                  | 2525                                                        |
|                                              | 40404                                                                                  | SC0000                                                                                 | 1**                                                  | DEMO 601 01                                                                                                    | 175518652                                                                                                    | 12/10/2015-9/2/2                                                                                                    | 015 8/1                                                                                                    | 3/2015-5/1                                                                                                    | 7/2016                                                                                           | 0                                                                              | 0                                                                                      | 3                                                                  | 2525                                                        |
| 3                                            | 40404                                                                                  |                                                                                        | -                                                    | DEIVIO-001-01                                                                                                    |                                                                                                    |                                                                                                    |                                                                                                    | -,,-                                                                                                    | 1/2010                                                                                           |                                                                                |                                                                                        |                                                                    |                                                             |
| 3<br>4                                       | 40404                                                                                  | SC0000                                                                                 | 1**                                                  | DEMO-601-01                                                                                                    | IZ8200181                                                                                                    | 11/30/2015-11/29                                                                                                    | 9/201 8/1                                                                                                  | 3/2015-5/1                                                                                                    | 7/2016                                                                                           | 0                                                                              | 0                                                                                      | 3                                                                  | 2525                                                        |
| 3<br>4<br>5                                  | 40404<br>40404<br>40404                                                                | SC0000<br>SC0000                                                                       | 1**<br>1**                                           | DEMO-601-01<br>DEMO-601-01<br>DEMO-601-01                                                                                           | IZ8200181<br>KU1112881                                                                                            | 11/30/2015-11/29<br>10/14/2015-10/13                                                                                                    | 9/201 8/1<br>8/201 8/1                                                                                     | 3/2015-5/1<br>3/2015-5/1                                                                                                   | 7/2016<br>7/2016                                                                                 | 0                                                                              | 0                                                                                      | 3                                                                  | 2525<br>2525                                                |
| 3<br>4<br>5<br>6                             | 40404<br>40404<br>40404<br>40404                                                       | SC0000<br>SC0000<br>SC0000                                                             | 1**<br>1**<br>***                                    | DEMO-601-01<br>DEMO-601-01<br>DEMO-601-01<br>DEMO-601-01                                                                            | IZ8200181<br>KU1112881<br>RT1160510                                                                               | 11/30/2015-11/29<br>10/14/2015-10/13<br>8/13/2015-9/22/2                                                                                                    | 9/201 8/1<br>8/201 8/1<br>2015 8/1                                                                         | 3/2015-5/1<br>3/2015-5/1<br>3/2015-5/1                                                                                     | 7/2016<br>7/2016<br>7/2016                                                                       | 0<br>0<br>0.05143                                                              | 0<br>0<br>0.05143                                                                      | 3                                                                  | 2525<br>2525<br>2525                                        |
| 3<br>4<br>5<br>6<br>7                        | 40404<br>40404<br>40404<br>40404<br>40404                                              | SC0000<br>SC0000<br>SC0000<br>SC0000                                                   | 1**<br>1**<br>***<br>***                             | DEMO-601-01<br>DEMO-601-01<br>DEMO-601-01<br>DEMO-601-01<br>DEMO-601-01                                                             | IZ8200181<br>KU1112881<br>RT1160510<br>RV1110852                                                                  | 11/30/2015-11/29<br>10/14/2015-10/13<br>8/13/2015-9/22/2<br>10/9/2015-1/14/2                                                                                 | 9/201 8/1<br>8/201 8/1<br>2015 8/1<br>2016 8/1                                                             | 3/2015-5/1<br>3/2015-5/1<br>3/2015-5/1<br>3/2015-5/1                                                                       | 7/2016<br>7/2016<br>7/2016<br>7/2016<br>7/2016                                                   | 0<br>0<br>0.05143<br>0.10476                                                   | 0<br>0.05143<br>0.10476                                                                | 3                                                                  | 2525<br>2525<br>2525<br>2525                                |
| 3<br>4<br>5<br>6<br>7<br>8                   | 40404<br>40404<br>40404<br>40404<br>40404<br>40404                                     | SC0000<br>SC0000<br>SC0000<br>SC0000<br>SC0000                                         | 1**<br>1**<br>***<br>***<br>***                      | DEMO-601-01<br>DEMO-601-01<br>DEMO-601-01<br>DEMO-601-01<br>DEMO-601-01<br>DEMO-601-01                                              | IZ8200181<br>KU1112881<br>RT1160510<br>RV1110852<br>RV1181888<br>BW2118311                                        | 11/30/2015-11/29<br>10/14/2015-10/13<br>8/13/2015-9/22/2<br>10/9/2015-1/14/2<br>8/13/2015-5/17/2                                                             | 9/201 8/1<br>8/201 8/1<br>2015 8/1<br>2016 8/1<br>2016 8/1                                                 | 3/2015-5/1<br>3/2015-5/1<br>3/2015-5/1<br>3/2015-5/1<br>3/2015-5/1<br>3/2015-5/1                                           | 7/2016<br>7/2016<br>7/2016<br>7/2016<br>7/2016<br>7/2016                                         | 0<br>0.05143<br>0.10476<br>0.33333                                             | 0<br>0.05143<br>0.10476<br>0.33333                                                     | 3 3 3 3 3 3                                                        | 2525<br>2525<br>2525<br>2525<br>2525                        |
| 3<br>4<br>5<br>6<br>7<br>8<br>9              | 40404<br>40404<br>40404<br>40404<br>40404<br>40404<br>40404                            | SC0000<br>SC0000<br>SC0000<br>SC0000<br>SC0000<br>SC0000                               | 1**<br>1**<br>***<br>***<br>***<br>***               | DEMO-601-01<br>DEMO-601-01<br>DEMO-601-01<br>DEMO-601-01<br>DEMO-601-01<br>DEMO-601-01<br>DEMO-601-01                               | IZ8200181<br>KU1112881<br>RT1160510<br>RV1110852<br>RV1181888<br>RW2118211<br>KB1118581                           | 11/30/2015-11/29<br>10/14/2015-10/13<br>8/13/2015-9/22/2<br>10/9/2015-1/14/2<br>8/13/2015-5/17/2<br>8/13/2015-5/16/2<br>8/13/2015-5/17/2                     | 9/201 8/1<br>8/201 8/1<br>2015 8/1<br>2016 8/1<br>2016 8/1<br>2016 8/1<br>2016 8/1                         | 3/2015-5/1<br>3/2015-5/1<br>3/2015-5/1<br>3/2015-5/1<br>3/2015-5/1<br>3/2015-5/1                                           | 7/2016<br>7/2016<br>7/2016<br>7/2016<br>7/2016<br>7/2016<br>7/2016                               | 0<br>0.05143<br>0.10476<br>0.33333<br>0.33143<br>0.33333                       | 0<br>0.05143<br>0.10476<br>0.33333<br>0.33143<br>0.33333                               | 3<br>3<br>3<br>3<br>3<br>3<br>3<br>3                               | 2525<br>2525<br>2525<br>2525<br>2525<br>2525<br>2525        |
| 3<br>4<br>5<br>6<br>7<br>8<br>9<br>10<br>11  | 40404<br>40404<br>40404<br>40404<br>40404<br>40404<br>40404<br>40404<br>40404          | SC0000<br>SC0000<br>SC0000<br>SC0000<br>SC0000<br>SC0000<br>SC0000                     | 1**<br>1**<br>***<br>***<br>***<br>***               | DEMO-601-01<br>DEMO-601-01<br>DEMO-601-01<br>DEMO-601-01<br>DEMO-601-01<br>DEMO-601-01<br>DEMO-601-01<br>DEMO-601-01                | IZ8200181<br>KU1112881<br>RT1160510<br>RV1110852<br>RV1181888<br>RW2118211<br>KR1118581<br>DF1811201              | 11/30/2015-11/29<br>10/14/2015-10/13<br>8/13/2015-9/22/2<br>10/9/2015-1/14/2<br>8/13/2015-5/17/2<br>8/13/2015-5/16/2<br>8/13/2015-5/17/2                     | 9/201 8/1<br>8/201 8/1<br>2015 8/1<br>2016 8/1<br>2016 8/1<br>2016 8/1<br>2016 8/1<br>2016 8/1             | 3/2015-5/1<br>3/2015-5/1<br>3/2015-5/1<br>3/2015-5/1<br>3/2015-5/1<br>3/2015-5/1<br>3/2015-5/1<br>3/2015-5/1               | 7/2016<br>7/2016<br>7/2016<br>7/2016<br>7/2016<br>7/2016<br>7/2016<br>7/2016                     | 0<br>0.05143<br>0.10476<br>0.33333<br>0.33143<br>0.33333<br>0.33333            | 0<br>0.05143<br>0.10476<br>0.33333<br>0.33143<br>0.33333<br>0.33333                    | 3<br>3<br>3<br>3<br>3<br>3<br>3<br>3<br>3<br>3<br>3                | 2525<br>2525<br>2525<br>2525<br>2525<br>2525<br>2525<br>252 |
| 3<br>4<br>5<br>7<br>8<br>9<br>10<br>11<br>12 | 40404<br>40404<br>40404<br>40404<br>40404<br>40404<br>40404<br>40404<br>40404<br>40404 | SC0000<br>SC0000<br>SC0000<br>SC0000<br>SC0000<br>SC0000<br>SC0000<br>SC0000<br>SC0000 | 1**<br>1**<br>***<br>***<br>***<br>***<br>***<br>*** | DEMO-601-01<br>DEMO-601-01<br>DEMO-601-01<br>DEMO-601-01<br>DEMO-601-01<br>DEMO-601-01<br>DEMO-601-01<br>DEMO-601-01<br>DEMO-601-01 | IZ8200181<br>KU1112881<br>RT1160510<br>RV1110852<br>RV1181888<br>RW2118211<br>KR1118581<br>DE1811201<br>DF1222286 | 11/30/2015-11/29<br>10/14/2015-10/13<br>8/13/2015-9/22/2<br>10/9/2015-1/14/2<br>8/13/2015-5/17/2<br>8/13/2015-5/17/2<br>8/13/2015-5/17/2<br>8/24/2015-5/17/2 | 9/201 8/1<br>8/201 8/1<br>2015 8/1<br>2016 8/1<br>2016 8/1<br>2016 8/1<br>2016 8/1<br>2016 8/1<br>2016 8/1 | 3/2015-5/1<br>3/2015-5/1<br>3/2015-5/1<br>3/2015-5/1<br>3/2015-5/1<br>3/2015-5/1<br>3/2015-5/1<br>3/2015-5/1<br>3/2015-5/1 | 7/2016<br>7/2016<br>7/2016<br>7/2016<br>7/2016<br>7/2016<br>7/2016<br>7/2016<br>7/2016<br>7/2016 | 0<br>0.05143<br>0.10476<br>0.33333<br>0.33143<br>0.33333<br>0.33333<br>0.33333 | 0<br>0.05143<br>0.10476<br>0.33333<br>0.33143<br>0.33333<br>0.33333<br>0.33333<br>0.32 | 3<br>3<br>3<br>3<br>3<br>3<br>3<br>3<br>3<br>3<br>3<br>3<br>3<br>3 | 2525<br>2525<br>2525<br>2525<br>2525<br>2525<br>2525<br>252 |

Alliance

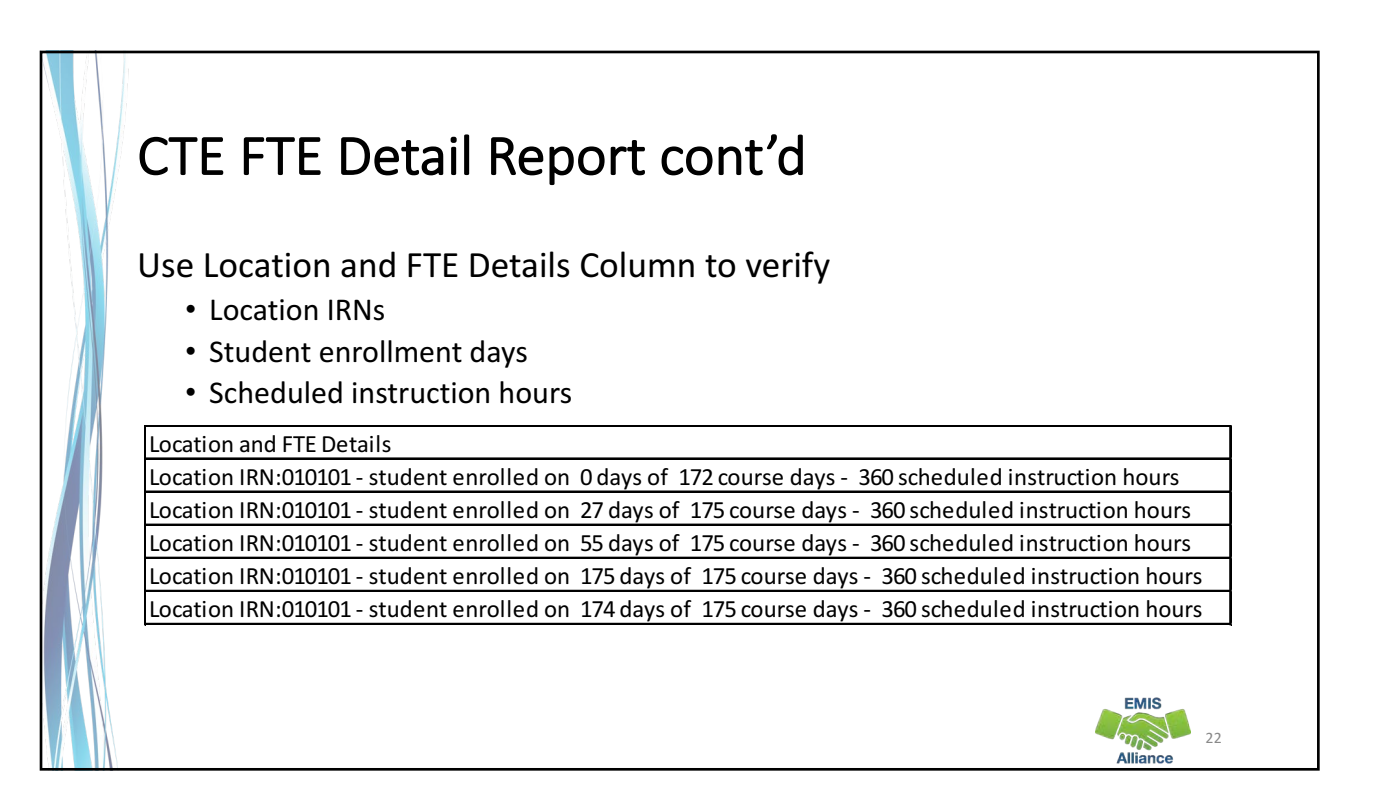

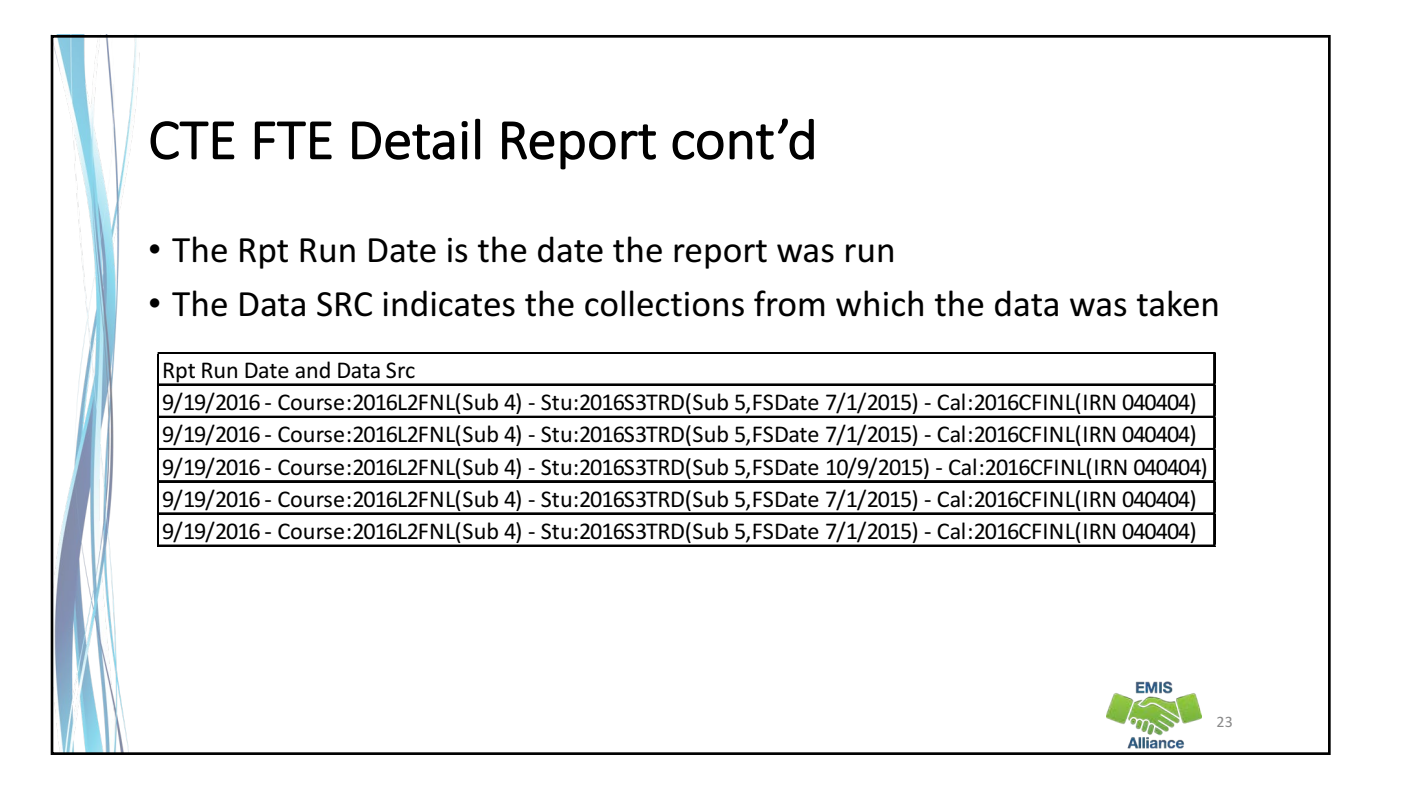

|  | <b>Tyi</b><br>This ex<br>code i | <b>ng</b><br>kamp<br>ndica  | the<br>le is a<br>tes or | segment of a C                   | <b>DORTS</b><br>CTE FTE D | <b>Togethe</b><br>etail Report; the<br>ind the error | <b>r</b><br>e "Error Details I | Report"                |
|--|---------------------------------|-----------------------------|--------------------------|----------------------------------|---------------------------|------------------------------------------------------|--------------------------------|------------------------|
|  | RPTING                          | Result                      | Error<br>Details         | LOCAL CLASSRM                    |                           |                                                      |                                |                        |
|  | LEA IF 🔻                        | Code 🔻                      | Repc 🔻                   | CODE                             | SSID 🔽                    | FTE Start End Dt                                     | Course Start End Dt 💌          |                        |
|  | 40404                           | SC0000                      | 1**                      | DEMO-601-01                      | IZ2181118                 | 1/29/2016-1/28/2016                                  | 8/13/2015-5/17/2016            |                        |
|  | 40404                           | SC0000                      | 1**                      | DEMO-601-01                      | IZ5518652                 | 12/10/2015-9/2/2015                                  | 8/13/2015-5/17/2016            |                        |
|  | 40404                           | SC0000                      | *2*                      | DEMO-601-01                      | RT1160510                 | 8/13/2015-9/22/2015                                  | 8/13/2015-5/17/2016            |                        |
|  | 40404                           | SC0000                      | *2*                      | DEMO-601-01                      | RV1110852                 | 10/9/2015-1/14/2016                                  | 8/13/2015-5/17/2016            |                        |
|  | 40404                           | SC0000                      | ***                      | DEMO-601-01                      | RW2118211                 | 8/13/2015-5/16/2016                                  | 8/13/2015-5/17/2016            |                        |
|  | 40404                           | SC0000                      | ***                      | DEMO-601-01                      | KR1118581                 | 8/13/2015-5/17/2016                                  | 8/13/2015-5/17/2016            |                        |
|  | Error o<br>Error o              | code :<br>code <sup>;</sup> | 1** –<br>*2* –           | see (CTEA-001)<br>see (CTEA-002) | CTE Stud<br>CTE Cou       | dent Error Detai<br>rse Error Detail                 | I                              |                        |
|  | Error                           | code '                      | **3-                     | see (CTEA-003)                   | CTE Staf                  | f Error Detail **                                    | :                              |                        |
|  | Error o                         | code '                      | *** -                    | indicates no eri                 | ors                       |                                                      |                                |                        |
|  |                                 |                             |                          |                                  |                           |                                                      |                                | EMIS<br>24<br>Alliance |

| Name      | 1                                     | Туре                    | Compressed size | Password Size |          | Ratio |
|-----------|---------------------------------------|-------------------------|-----------------|---------------|----------|-------|
| (CTEA-00  | 0) CTE FTE Detail048702-2016L2FNLv1   | Microsoft Excel Comma S | 52 KB           | No            | 1,193 KB | 96%   |
| (CTEA-00: | 1) CTE Student Error Detail048702-201 | Microsoft Excel Comma S | 1 KB            | No            | 1 KB     | 55%   |
| (CTEA-00) | 2) CTE Course Error Detail048702-2016 | Microsoft Excel Comma S | 1 KB            | No            | 3 KB     | 83%   |
| CTEA-00   | 4) CTE FTE Summary by Course048702    | Microsoft Excel Comma S | 4 KB            | No            | 29 KB    | 88%   |
| (CTEA-00) | 5) CTE FTE Summary by Category0487    | Microsoft Excel Comma S | 1 KB            | No            | 1 KB     | 50%   |

| CTE Studant           | t Errar Data                                | il Popo                 | rt                                                                             |                                          |
|-----------------------|---------------------------------------------|-------------------------|--------------------------------------------------------------------------------|------------------------------------------|
| CIE Studen            |                                             | ш керо                  | I L                                                                            |                                          |
| Students with Error   |                                             | (CTEA-001) CTE          | Student Error Detail051284-2016L2FNLv1-AllSeverities2                          | 016-12-08_08-20-22.csv - Excel           |
| Details Code 1**      |                                             | Formula Bar             | Split 🖸 Viev                                                                   | v Side by Side                           |
|                       | Normal Page Break Page Custom 🗹 Gridlines 🗹 | Headings Zoom 100% Zoom | to New Arrange Freeze Hide ID Syn-                                             | chronous Scrolling<br>Switch             |
| from the CIE FIE      | Preview Layout Views<br>Workbook Views Show | // Select<br>// Zoom    | ion Window All Panes - Unnide Mindow<br>Window                                 | er window Position Windows               |
| Detail report will be | P21 • : X v fa                              |                         |                                                                                |                                          |
| isted on the CTE      | A B C D                                     | E F                     | G H I                                                                          | J                                        |
| Student Error Dotail  | RPTING                                      | LAST                    | LOCAL Result                                                                   | Curriculu                                |
| Suueni LITOI Delan    | 1 LEA IRN SSJD LOCAL ID FIRST NAME          | MIDDLE NAME NAME        | CODE Student Start End Dt Code                                                 | m Code Subject                           |
| eport with a Result   | 2 40404 BM8282536 M31234567 Ryan            | Thomas Winner           | DEMO-601-03 9/11/2015-9/10/2015 SC000                                          | 1 VN 252525-Career                       |
|                       | 4 40404 BM8282536 M31234567 Ryan            | Thomas Winner           | DEMO-613-03 9/11/2015-9/10/2015 SC000<br>DEMO-613-03 9/11/2015-9/10/2015 SC000 | 1 V3 252525-Career<br>1 VN 252525-Career |
| ode that begins       | 5 40404 DG2273936 M31765432 Shay            | Marie Taylor            | DEMO-601-03 11/13/2015-11/12/201 SC000                                         | 1 VN 252525-Career                       |
| .:+h "CC"             | 6 40404 DG2273936 M31765432 Shay            | Marie Taylor            | DEMO-605-03 11/13/2015-11/12/201 SC000                                         | 1 V3 252525-Career                       |
| lith SC.              | 7 40404 DG2273936 M31765432 Shay            | Marie Taylor            | DEMO-611-03 11/13/2015-11/12/201 SC000                                         | 1 VN 252525-Career                       |
|                       | 8 40404 JW2356922 M31222222 Julie           | Diana Ernst             | DEMO-601-03 9/22/2015-9/21/2015 SC000                                          | 1 VN 252525-Career                       |
|                       | 9 40404 JW2356922 M31222222 Julie           | Diana Ernst             | DEMO-605-03 9/23/2015-9/21/2015 SC000                                          | 1 V3 252525-Career                       |
|                       | 10 40404 JW2350522 M31222222 Julie          | Maria Williams          | DEMO-611-03 9/22/2015-9/21/2015 SC000                                          | 1 VN 252525-Career                       |
|                       | 12 40404 JZ2737928 M31787878 Laura          | Maria Williams          | DEMO-605-01 1/29/2016-1/28/2016 SC000                                          | 1 V3 252525-Career                       |
|                       | 13 40404 JZ2737928 M31787878 Laura          | Maria Williams          | DEMO-611-01 1/29/2016-1/28/2016 SC000                                          | 1 VN 252525-Career                       |
|                       | 14 40404 JZ2737928 M31787878 Laura          | Maria Williams          | DEMO-613-01 4/8/2016-1/28/2016 SC000                                           | 1 VN 252525-Career                       |

#### **CTE Course Error Detail Report** K = 5- 0 002) CTE Course Error Detail051284-2016L2FNLv1 -AllSeventies2016-12-08\_08-20-22.csv - Ex INSERT PAGE LAYOUT FORMULAS DATA REVIEW VIEW **Courses with Error Details** ins in s Code \*2\* from the CTE FTE inter 5 Detail report will be listed $\times \checkmark f_x$ F G on the CTE Course Error D Ε н 8 SCHD L CLASSRM Result INSTR Curriculu Locat HOURS m Code Subject IRN Location Detail report with a Course Start End Dt Code Error Note 1 E Code Course Start Lnd DT O-201212-01 (S0000 [s/13/2015-12/18/2015 O-201213-01 (S0001 [s/13/2015-12/18/2015 O-319110-01 (S0001 [s/13/2015-12/18/2015 O-319111-01 (S0001 [s/13/2015-12/18/2015 40400 DEMO-319113-01 (S0001 [s/13/2015-21/18/2015 (s0010 DEMO-319113-01 (S0001 [s/13/2015-21/18/2015 40404 220001 220001 60 V3 **Result Code that begins** 60 V3 40404 128 VT 220001 40404 With "CS". 127 VT 220001 40404 64 VT 220001 40404 63 VT 220001 40404 40404 DEMO-319210-01 CS0001 8/13/2015-12/18/2015 40404 DEMO-319211-01 CS0001 1/4/2016-5/17/2016 128 VT 127 VT 220001 220001 40404 40404 40404 DEMO-31921-0 (S0001 [1/4/2016-5/17/2016 40404 DEMO-31921-0 (S0001 [5/12/015-71/4/2016 40404 DEMO-31921-0 (S0001 [5/12/015-17/12016 40404 DEMO-70610-0 (S0007 [6/12/2015-12/18/2015 40404 DEMO-706200-0 (S0007 [1/4/2016-5/17/2016 40404 DEMO-706201-0 (S0007 [1/4/2016-5/17/2016 10 64 VT 220001 40404 63 VT 40404 220001 40404 Max Allowed Instr Hours: 280. Each student FTE reduced to 12 177015 348 VT 177016 177017 40404 Max Allowed Instr Hours: 280. Each student FTE reduced to n 40404 Max Allowed Instr Hours: 280. Each student FTE reduced to n 13 347 VT 407 VT 408 VT 177018 40404 Max Allowed Instr Hours: 280, Each student FTE reduced to n EMIS 27 Alliance

|                        | Report<br>Code | Error<br>Level | Error<br>Result | Prior CTE<br>Edit Code | Logic for Error                                                                                                    | Error<br>Severity |
|------------------------|----------------|----------------|-----------------|------------------------|----------------------------------------------------------------------------------------------------|-------------------|
| Find the Result Code   |                |                | Code            | <u>Lon com</u>         | If SUBJECT CODE = 252525, student must be Disadvantaged $\sim$ '*' or Disability Code $\sim$ '**' for duration of their enrollment in the course. If this occurs, student's course is not CTE fundable.                                                                                                    |                   |
| on the CTE Error       | CTEA-001       | Student        | SC0001          | E06                    | Please note that students coded as Academically Disadvantaged only will be flagged with an error during<br>the initial release of this report. This is incorrect and will be corrected during a later release.                                                                                                    | Fatal             |
| Details Report and     |                |                |                 |                        | For all courses with CURRICULUM CODE $\diamond$ VM, only fund student's GRADE LEVEL $\geq$ 07. If outside these criteria, student's course is not CTE fundable.                                                                                                    |                   |
| refer to the Logic for | CTEA-001       | Student        | SC0003          | E11                    | Note: The exception to this Grade Level rule would be for GRADS courses (course codes 000192,090193,090194, curriculum code VN), these allow funding for 6 <sup>th</sup> grade student's.                                                                                                    | Fatal             |
| CTE E L D L L'I        | CTEA-001       | Student        | SC0004          | E13                    | For Career Based Intervention courses, 25%, student's must be 8th grade or higher to be funded. If<br>outside these criteria, student's course is not CTE fundable.                                                                                                    | Fatal             |
| CIE Error Detail       | CTEA-001       | Student        | SC0013          |                        | For all courses with CURRICULUM CODE = VM, only fund student's in GRADE LEVEL in (07, 08, 09). If outside these criteria, student's course is not CTE fundable.                                                                                                    | Fatal             |
| Report Explanation     | CTEA-002       | Course         | CS0001          | C03                    | CTE Matrix Check: This SUBJECT CODE requires a specific CURRICULUM CODE. If it is not, do not fund the course.                                                                                                    | Fatal             |
| for guidance           | CTEA-002       | Course         | CS0003          | C09                    | CTE related correlated classes (curriculum code V3) must be correlated to a CTE ANCHOR class<br>(curriculum code VN, VC, VT, VP). The local classroom code of the CTE related/correlated class must<br>be correlated to the local classroom code of the associated CTE ANCHOR class through the CTE<br>Correlated Class Record (CV). If outside these criteria, course is not CTE fundable. | Fatal             |
|                        | CTEA-002       | Course         | C\$0006         | C21                    | If Course SUBJECT CODE like (23%), then it must be SEMESTER CODE in (1,2), if not, do not fund the course.                                                                                                    | Fatal             |
|                        | CTEA-002       | Course         | C\$0007         | C22                    | CTE Matrix Check: The LENGTH OF SCHEDULED INSTRUCTION (HOURS/COURSE HOURS)<br>is greater than the maximum allowed. If outside these criteria, course is not CTE fundable.                                                                                                    | Fatal             |
|                        | CTEA-002       | Course         | C\$0009         | C24                    | If CURRICULUM CODE in (VN, VC, VT, VP, V3, VA, VB) and SEMESTER CODE = 8, do not fund<br>the course.                                                                                                    | Fatal             |

# **Quick Check**

The CTE FTE Detail report contains CTE data at the most granular level. Some lines contain Error Result Codes that can be investigated using the CTE Error Detail Report and the CTE Error Detail Report Explanation.

- Can you find the Error Detail Report column on the CTE FTE Detail report?
- Can you locate the student or course on the associated error reports?
- Can you identify the error code on the CTE Error Detail Report Explanation?

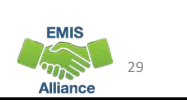

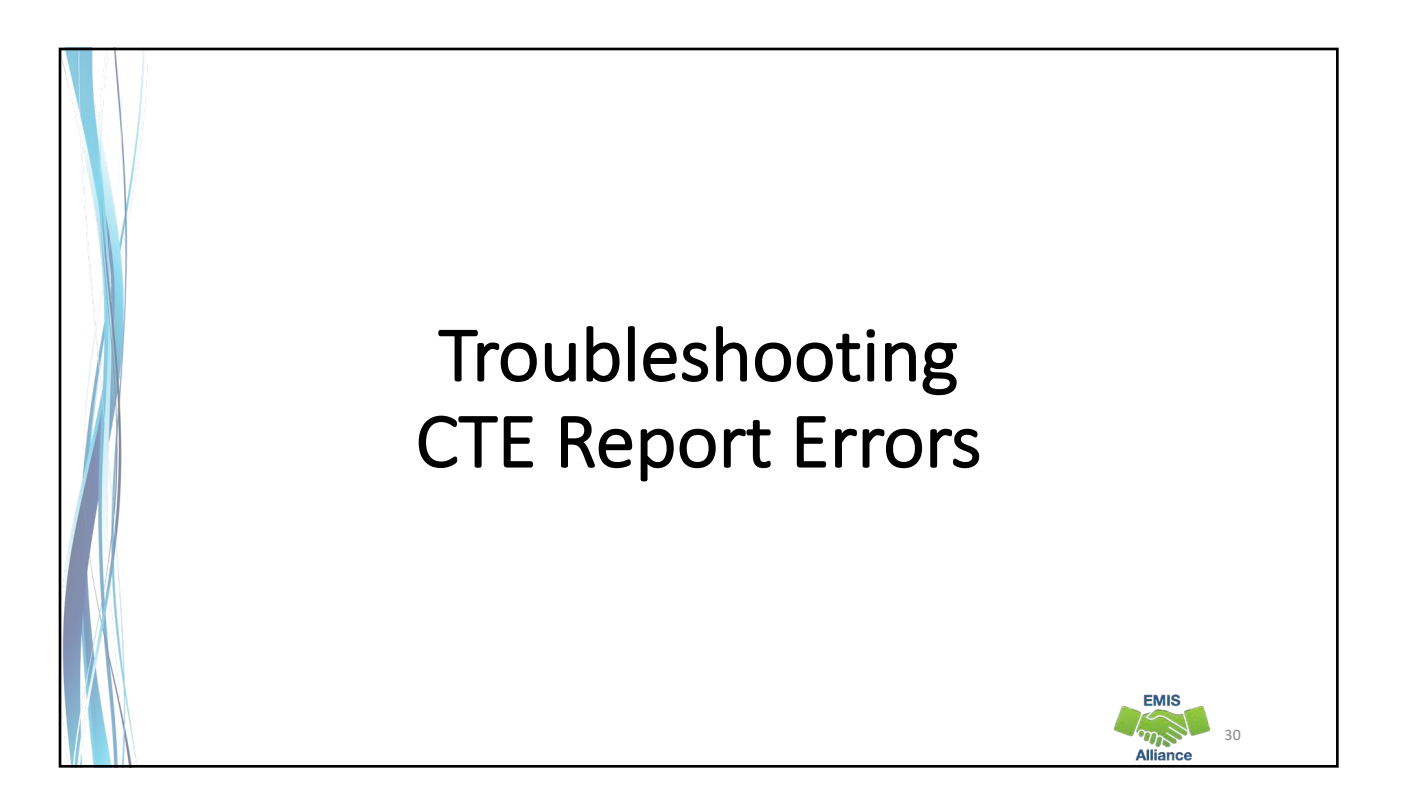

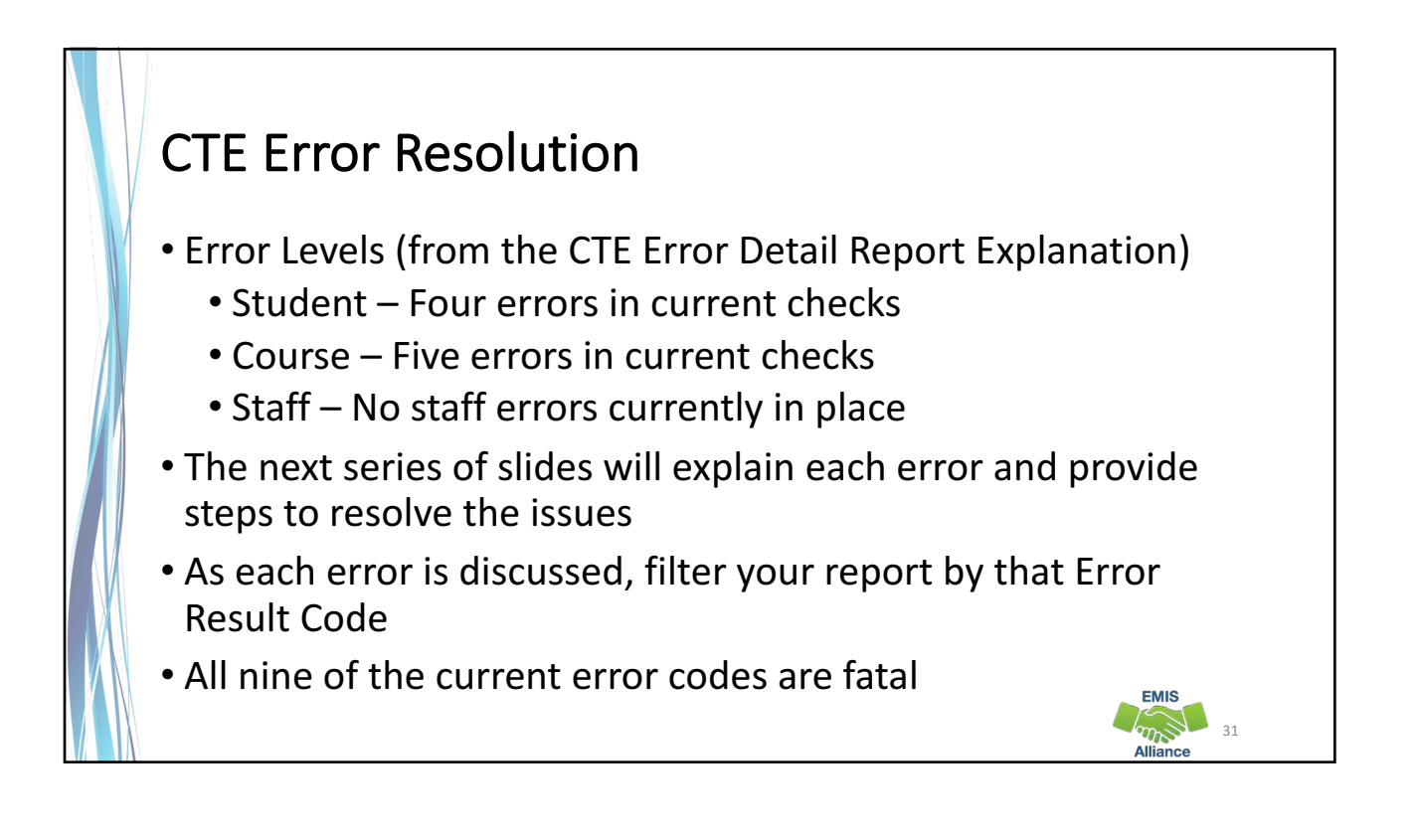

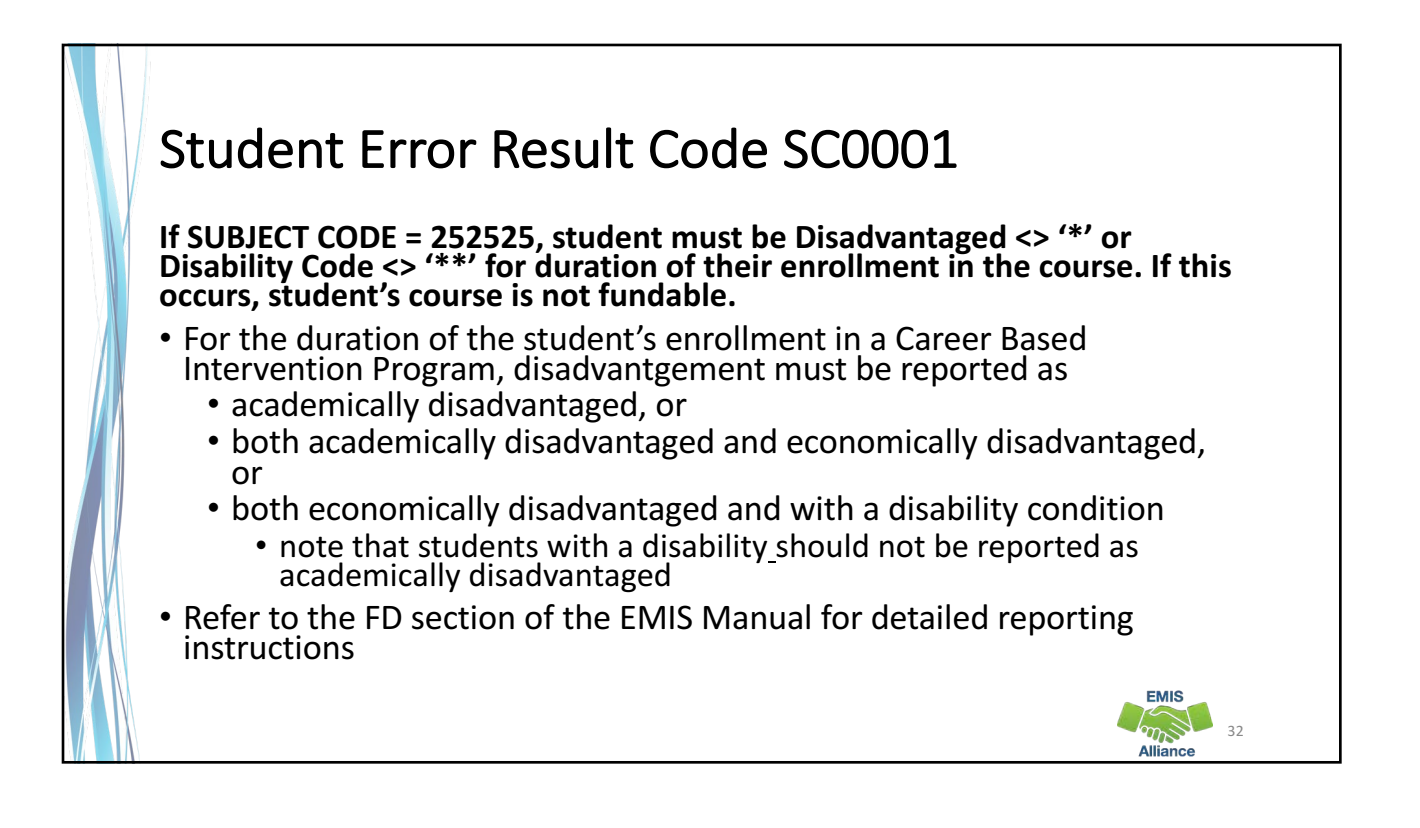

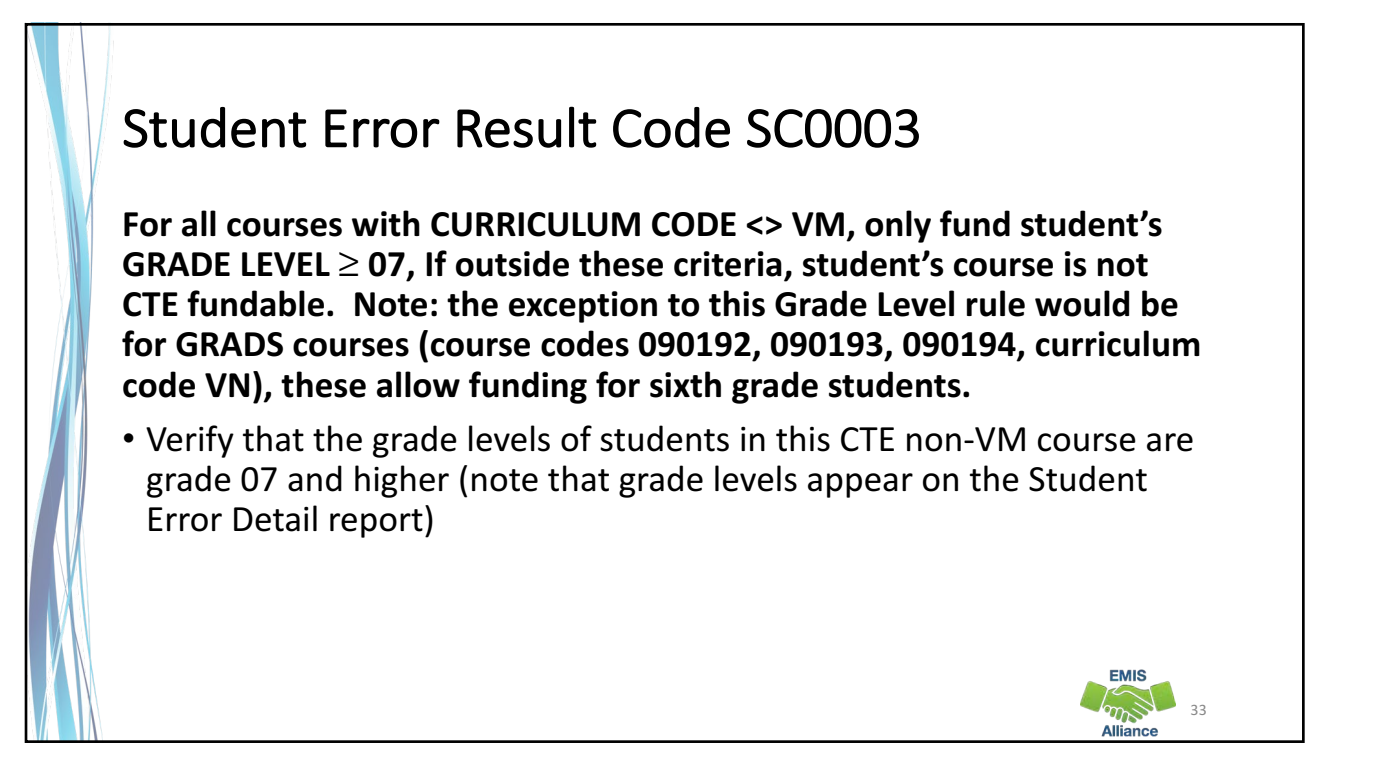

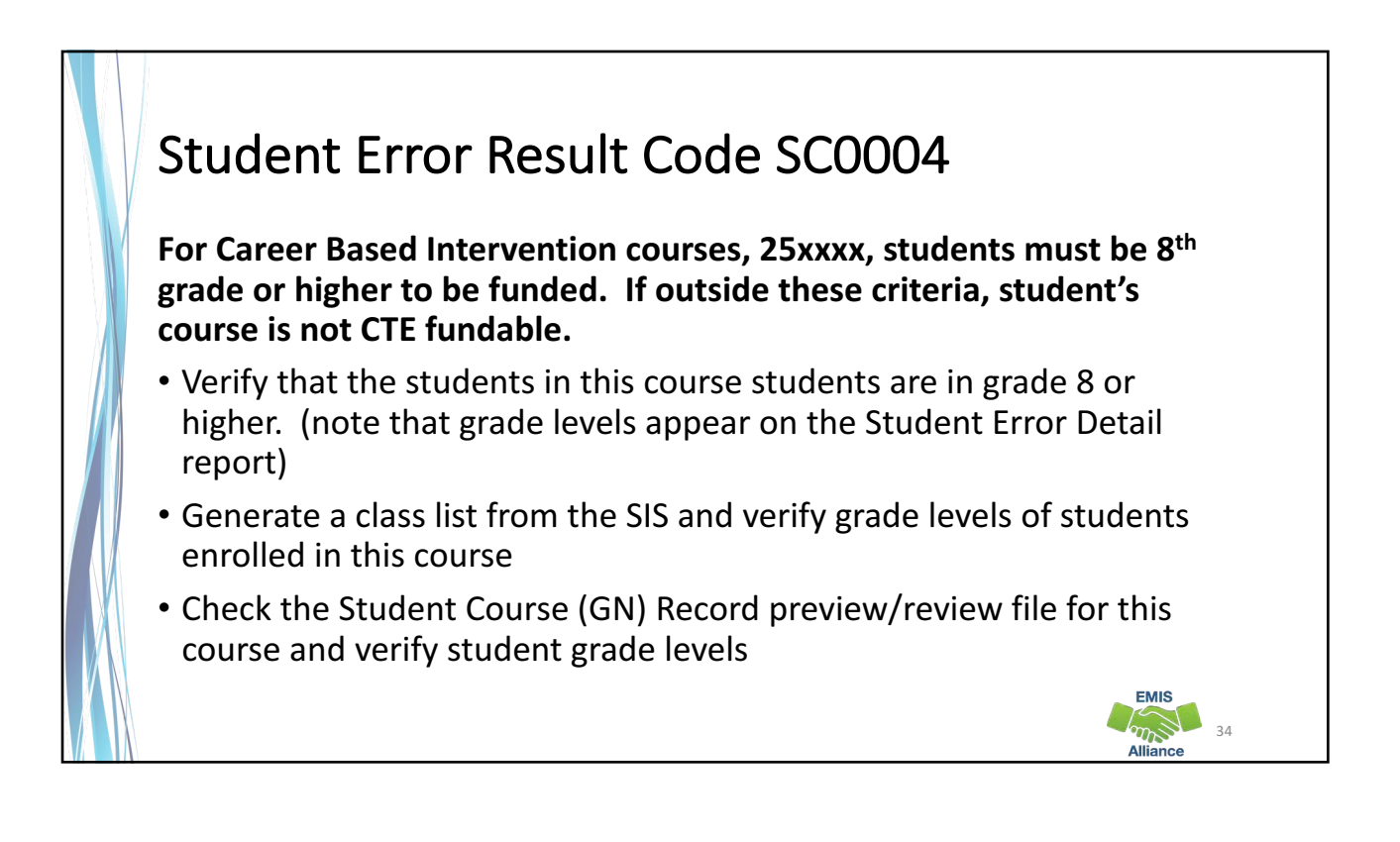

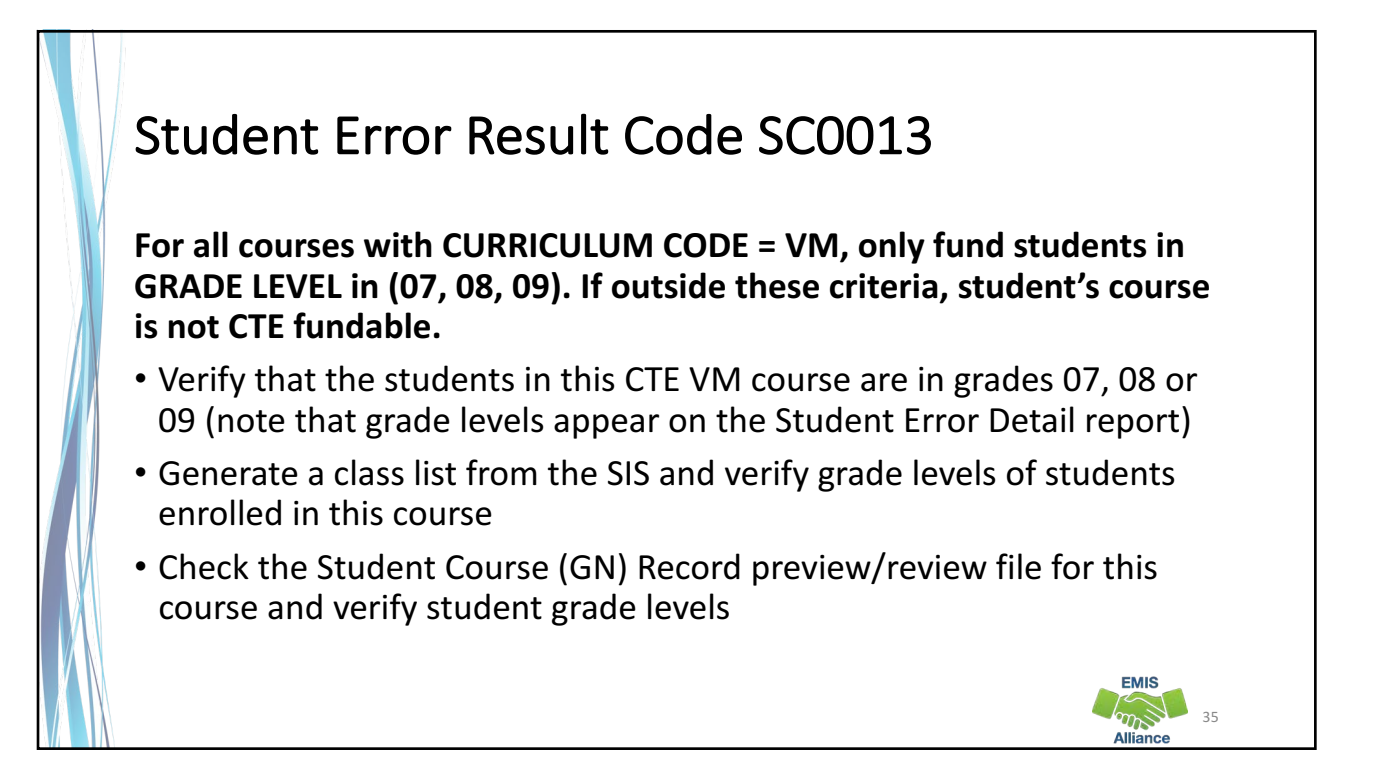

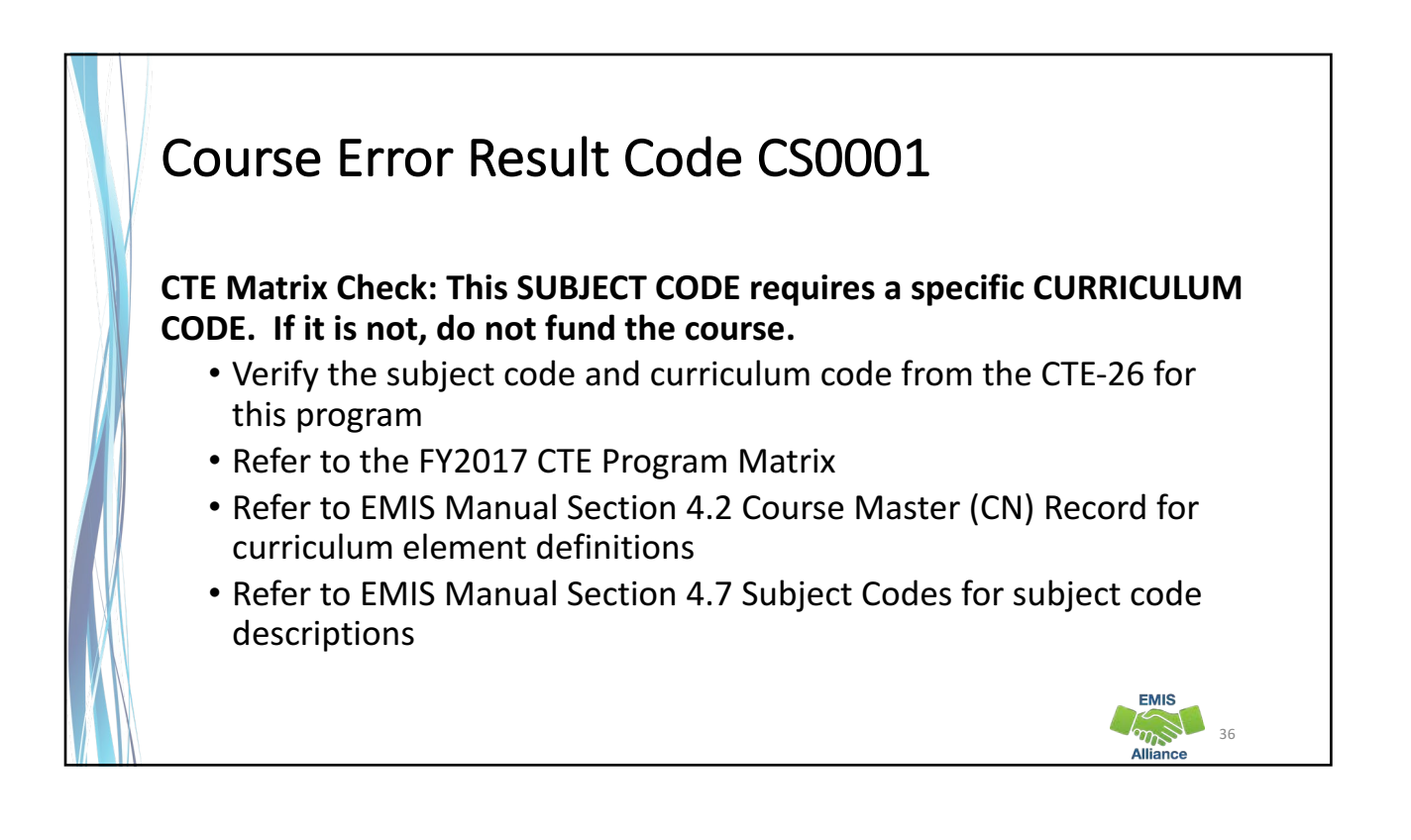

### Course Error Result Code CS0003

CTE related/correlated classes (curriculum code V3) must be correlated to a CTE ANCHOR class (curriculum code VN, VC, VT, VP). The local classroom code of the CTE related/correlated class must be correlated to the local classroom code of the associated CTE ANCHOR class through the CTE Correlated Class Record (CV). If outside these criteria, course is not CTE fundable.

- Refer to the CTE-26 for this program to verify that the curriculum code is correct
- If it is correct, add the appropriate CTE Correlated Class (CV) Record
- If it is not correct, make curriculum code changes as necessary

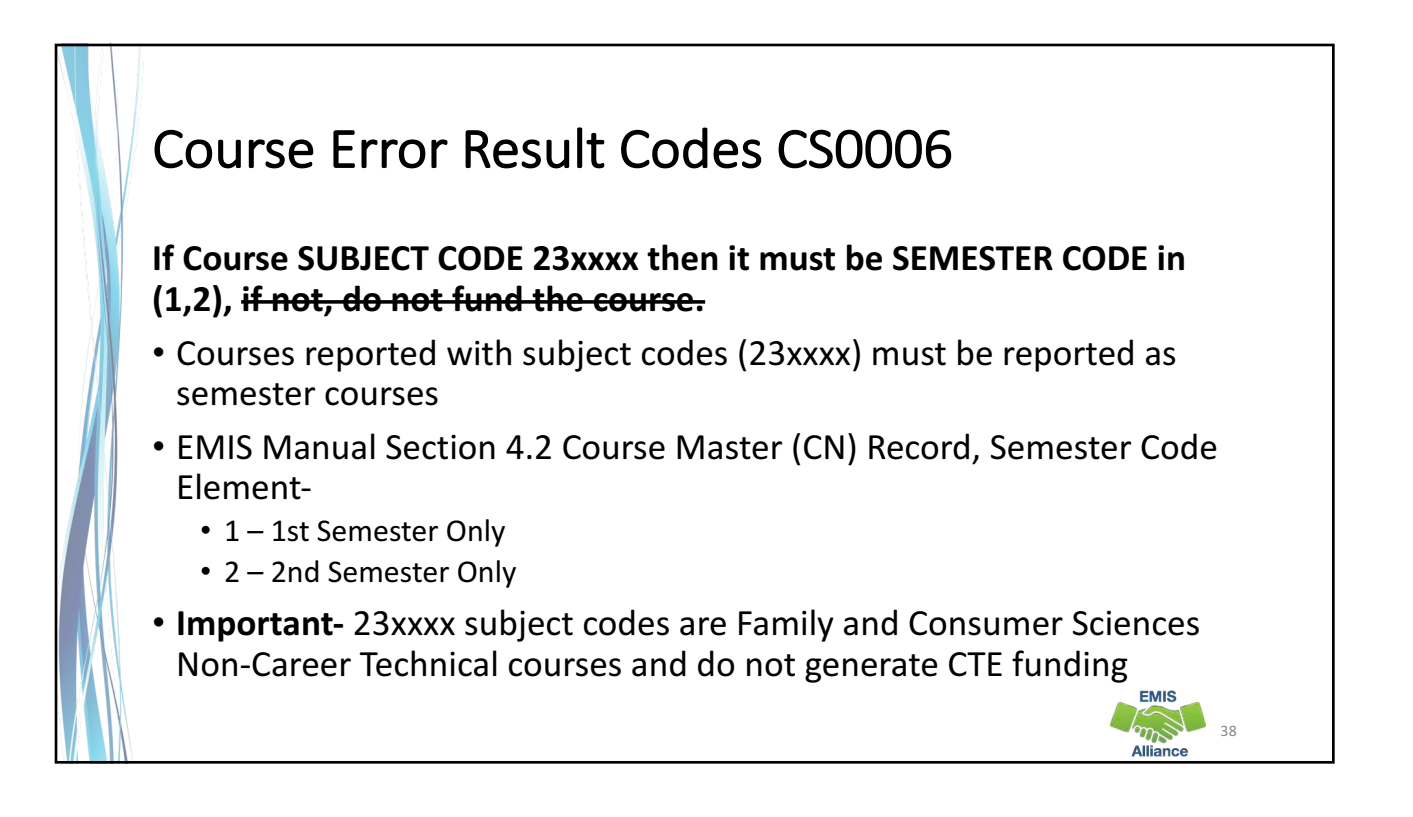

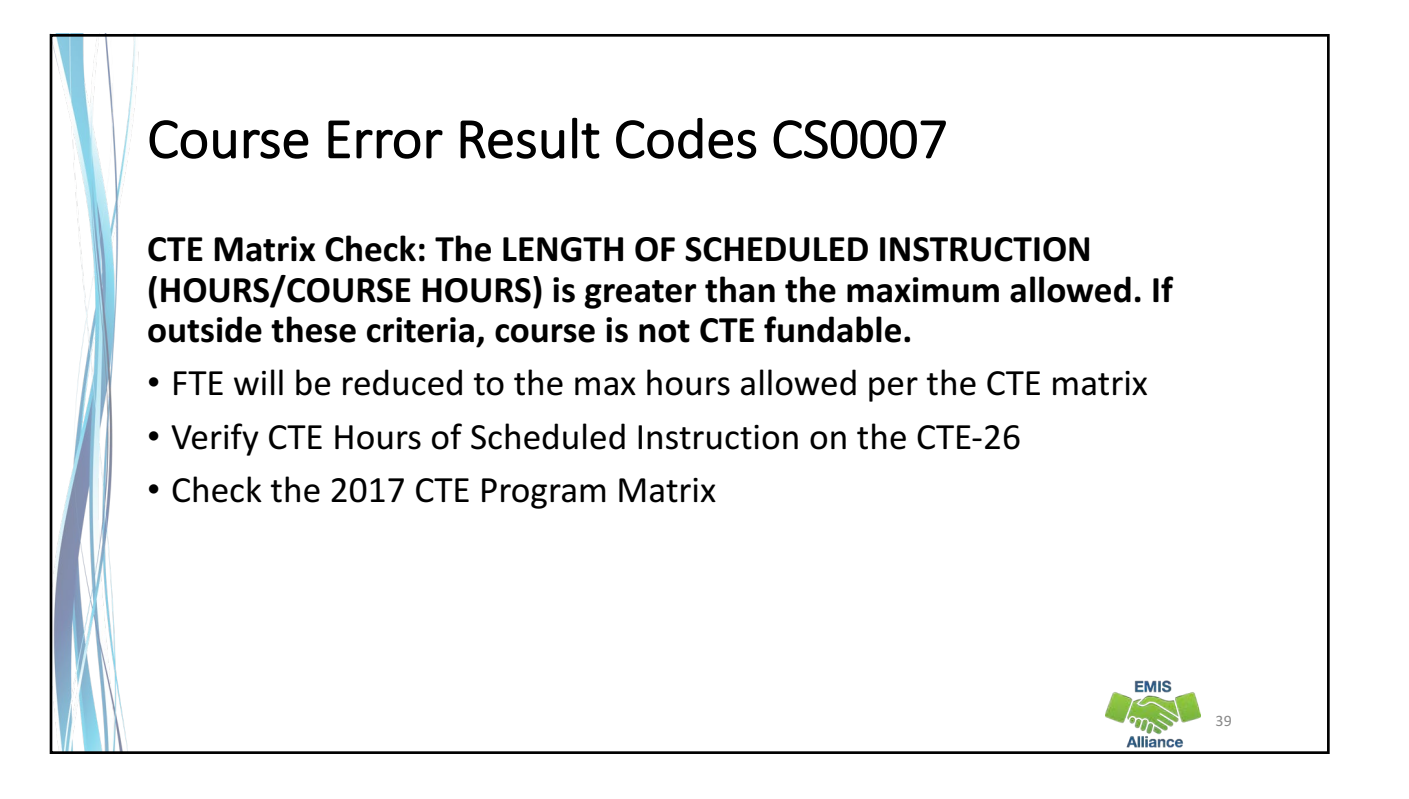

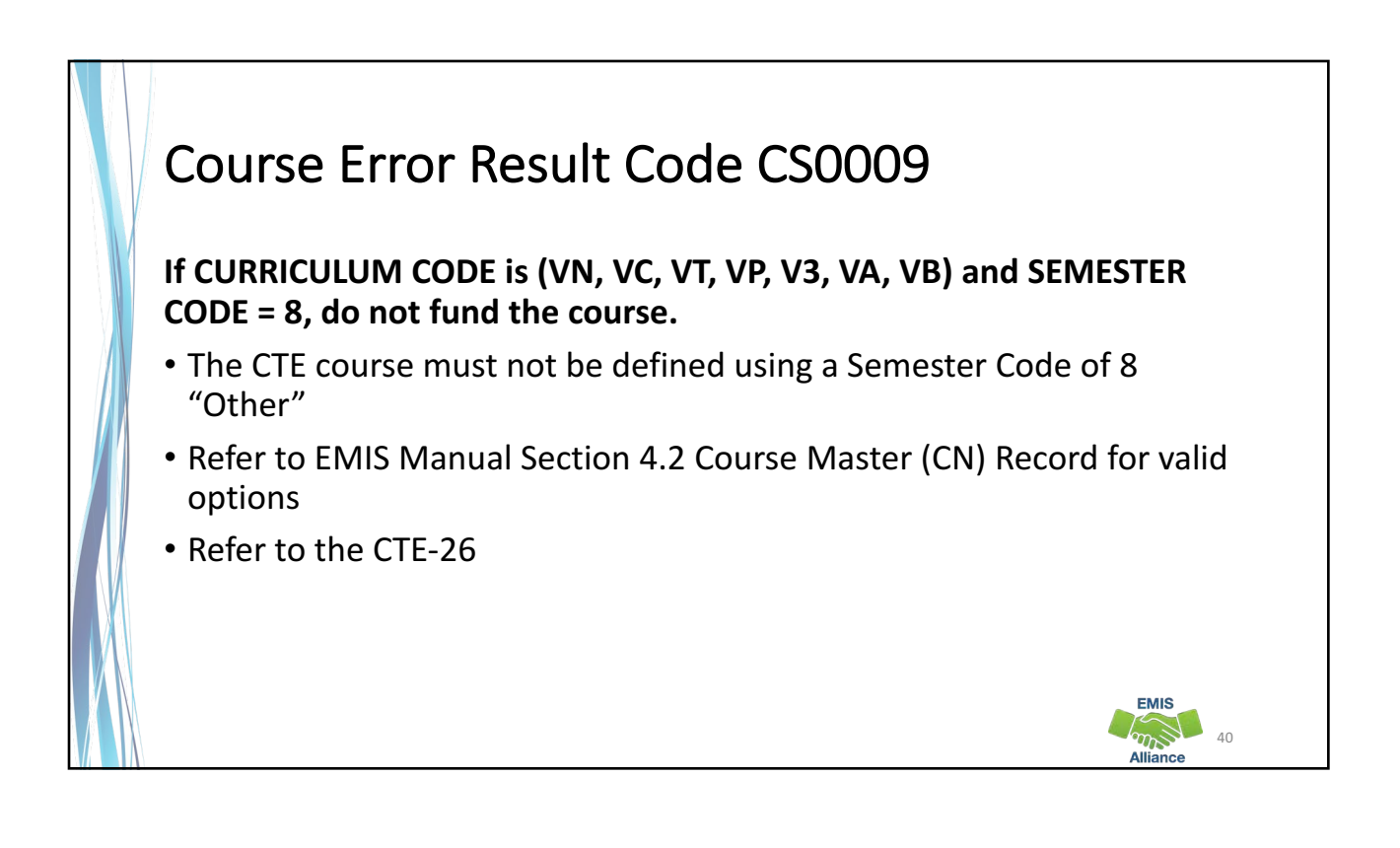

# **Quick Check**

Actual CTE FTEs can be reduced when errors are generated. Make corrections to EMIS data and submit corrected data to get resolution to the errors.

- Do the Potential FTE and Actual FTE columns contain expected values?
- Are values appearing in the "Error Detail Report" column other than \*\*\*?

EMIS

41

• Has corrected data been submitted to resolve errors?

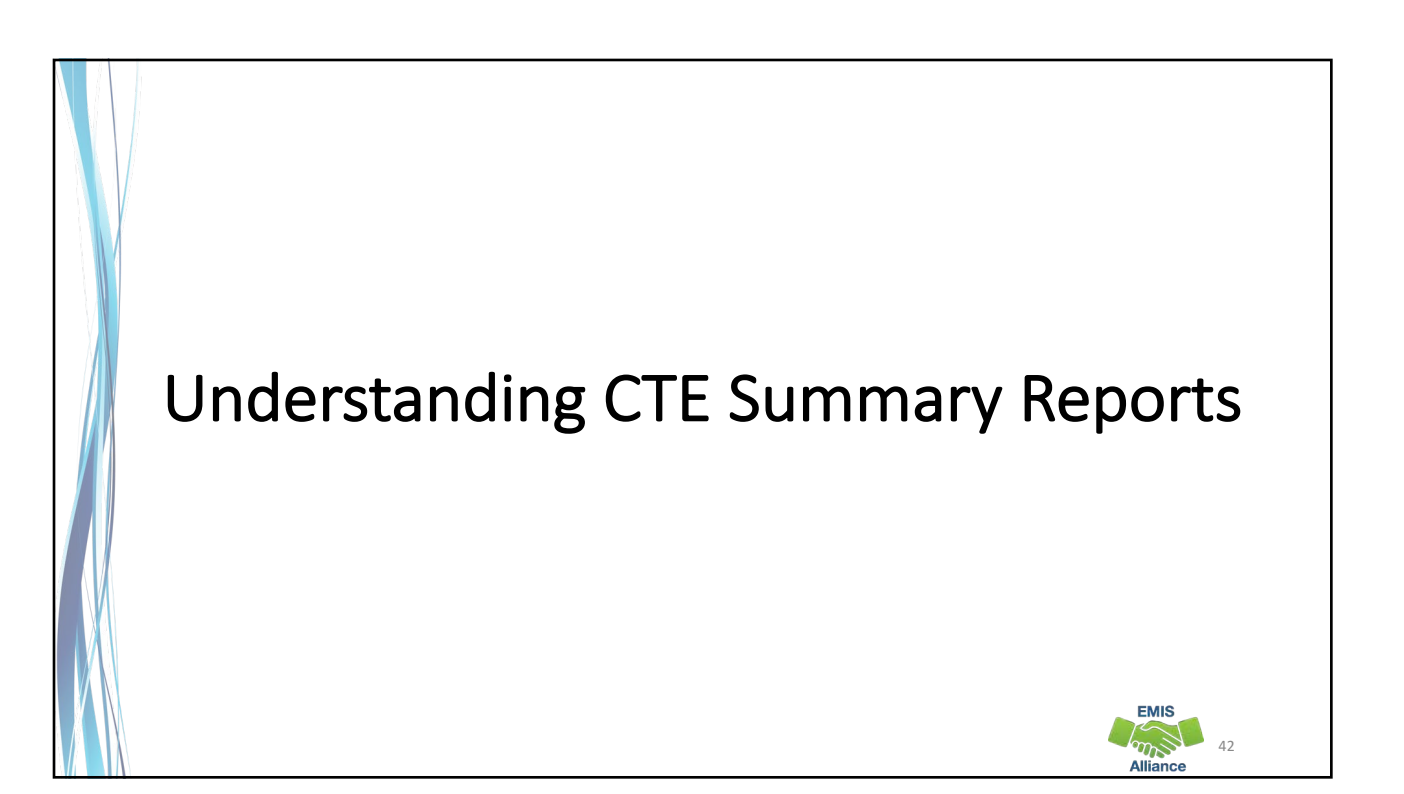

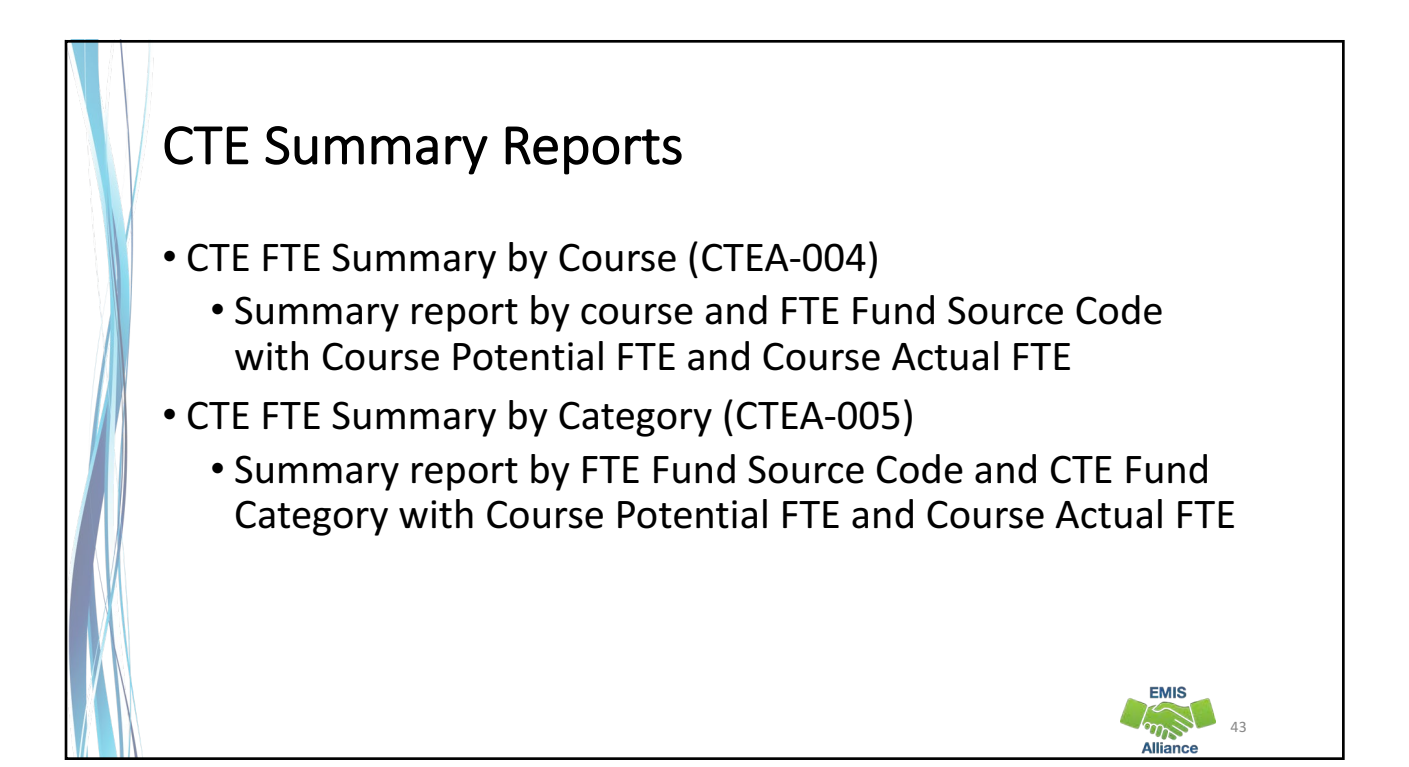

| Open       | CTE Summa                          | ary Repo                | rts             |          |          |       |
|------------|------------------------------------|-------------------------|-----------------|----------|----------|-------|
| Name       | <b>^</b>                           | Туре                    | Compressed size | Password | Size     | Ratio |
| (CTEA-000) | CTE FTE Detail048702-2016L2FNLv1   | Microsoft Excel Comma S | 52 KB           | No       | 1,193 KB | 96%   |
| (CTEA-001) | CTE Student Error Detail048702-201 | Microsoft Excel Comma S | 1 KB            | No       | 1 KB     | 55%   |
| (CTEA-002) | CTE Course Error Detail048702-2016 | Microsoft Excel Comma S | 1 KB            | No       | 3 KB     | 83%   |
| (CTEA-004) | CTE FTE Summary by Course048702    | Microsoft Excel Comma S | 4 KB            | No       | 29 KB    | 88%   |
| (CTEA-005) | CTE FTE Summary by Category0487    | Microsoft Excel Comma S | 1 KB            | No       | 1 KB     | 50%   |
|            |                                    |                         |                 |          | EMIS     |       |
|            |                                    |                         |                 |          | Alliance | 44    |

# CTE FTE Summary by Course (CTEA-004)

Summary report by course and FTE Fund Source Code with Course Potential FTE and Course Actual FTE

- · Verify that all courses are listed and that all data is correct
- If actual and potential FTE are different—refer to the error report for why

| 1  |        | LOCAL CLASSRM  | Course Start End Dt  | Curriculu<br>m Code | Delivery | Subject                                        | FTE Fund | CTE Fund | Course<br>Potential | Course<br>Actual |
|----|--------|----------------|----------------------|---------------------|----------|------------------------------------------------|----------|----------|---------------------|------------------|
| 2  | 040404 | DEMO-7100MS-02 | 1/13/2016-5/26/2016  | VM                  | FF       | 010105-Agriculture, Food and Natural Resources | IVNR     | 1        | 0.05556             | 0.0555           |
| 3  | 040404 | DEMO-7100MS-02 | 1/13/2016-5/26/2016  | VM                  | FF       | 010105-Agriculture, Food and Natural Resources | RGJV     | 1        | 1.05564             | 1.0556           |
| 4  | 040404 | DEMO-7011-03   | 1/19/2016-3/24/2016  | VM                  | FF       | 010105-Agriculture, Food and Natural Resources | OJVR     | 1        | 0.0287              | 0.028            |
| 5  | 040404 | DEMO-7011-03   | 1/19/2016-3/24/2016  | VM                  | FF       | 010105-Agriculture, Food and Natural Resources | RGJV     | 1        | 0.34379             | 0.3437           |
| 6  | 040404 | DEMO-8880-04   | 1/4/2016-3/11/2016   | VM                  | FF       | 010105-Agriculture, Food and Natural Resources | JVNR     | 1        | 0.02778             | 0.0277           |
| 7  | 040404 | DEMO-8880-04   | 1/4/2016-3/11/2016   | VM                  | FF       | 010105-Agriculture, Food and Natural Resources | RGJV     | 1        | 0.43787             | 0.4378           |
| 8  | 040404 | DEMO-8880-03   | 10/19/2015-12/18/201 | VM                  | FF       | 010105-Agriculture, Food and Natural Resources | RGJV     | 1        | 0.32544             | 0.3254           |
| 9  | 040404 | DEMO-8880-01   | 3/14/2016-5/26/2016  | VM                  | FF       | 010105-Agriculture, Food and Natural Resources | OJVR     | 1        | 0.02778             | 0.0277           |
| 10 | 040404 | DEMO-8880-01   | 3/14/2016-5/26/2016  | VM                  | FF       | 010105-Agriculture, Food and Natural Resources | RGJV     | 1        | 0.4167              | 0.416            |
| 11 | 040404 | DEMO-7011-04   | 3/29/2016-6/3/2016   | VM                  | FF       | 010105-Agriculture, Food and Natural Resources | OPID     | 1        | 0.0574              | 0.057            |
| 12 | 040404 | DEMO-7011-04   | 3/29/2016-6/3/2016   | VM                  | FF       | 010105-Agriculture, Food and Natural Resources | RGJV     | 1        | 0.3731              | 0.373            |
| 13 | 040404 | DEMO-8880-02   | 8/18/2015-10/16/2015 | VM                  | FF       | 010105-Agriculture, Food and Natural Resources | RGJV     | 1        | 0.2778              | 0.277            |

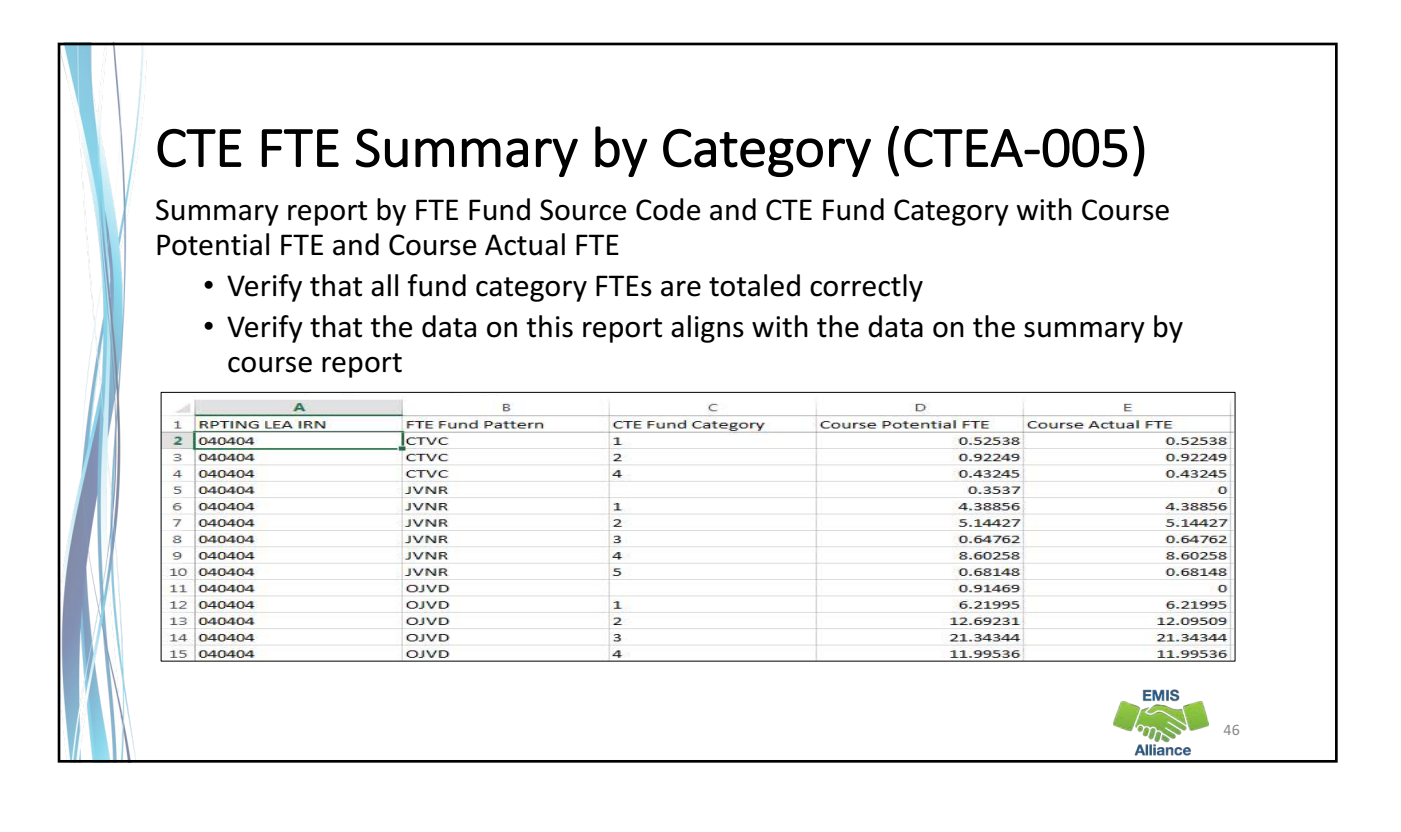

#### Summary

- The CTE Reports contain data to verify and issues to correct
- The troubleshooting process requires interaction between the CTE FTE Detail Report and the error reports
- Use the CTE FTE Summary Reports to verify data and to compare data from previous versions of the reports
- Confirm that corrections have been made in the source system and that new EMIS data has been submitted in order for CTE Reports to be updated

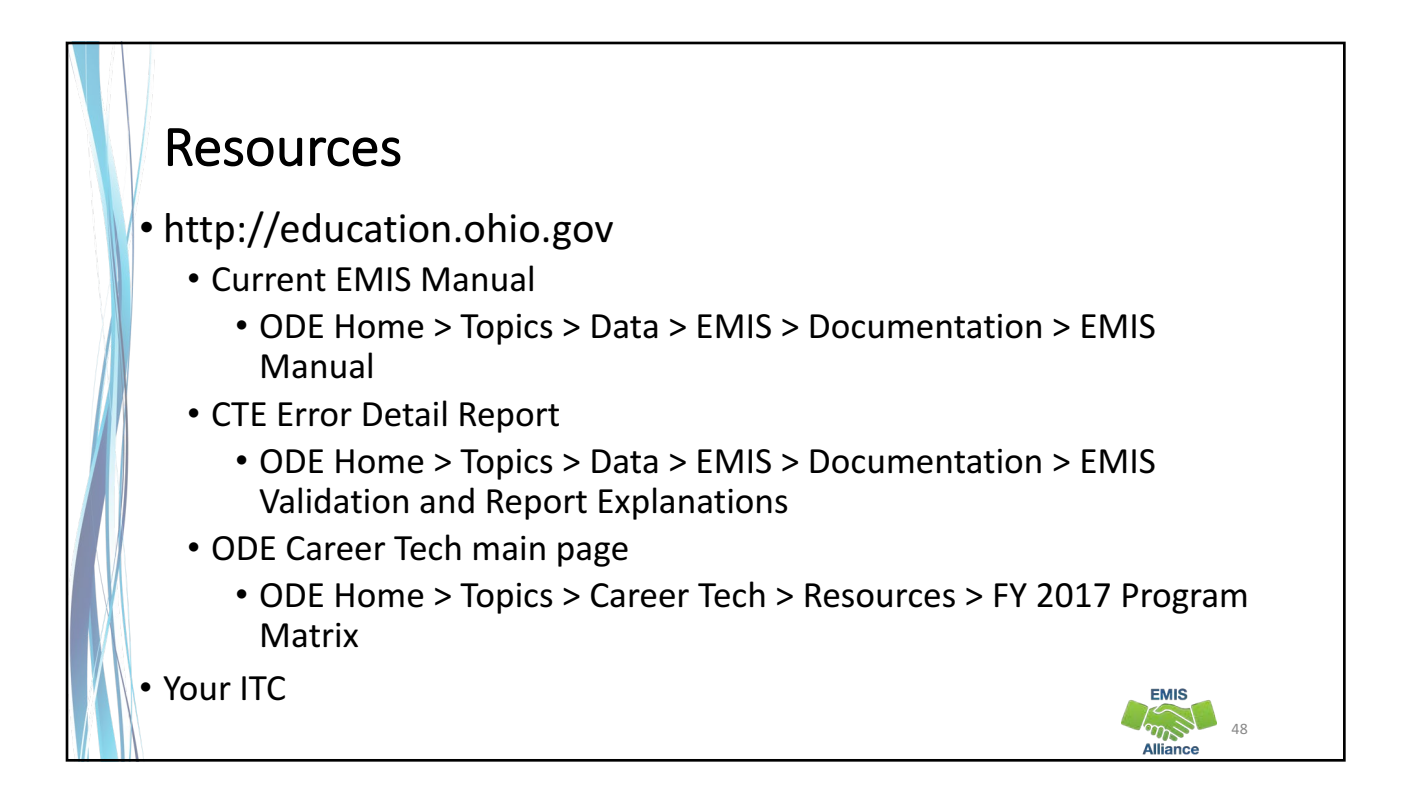

49

# Office of Career Tech

- To contact the Office of Career Tech, districts should call the main number (877-644-6338) and ask for a Career Technical Education Data Manager
- Some instances where districts should contact the Office of Career Tech
  - Career Technical Overrides
  - CTE 26 approval process
  - CTE Accountability
  - CTE Report Card

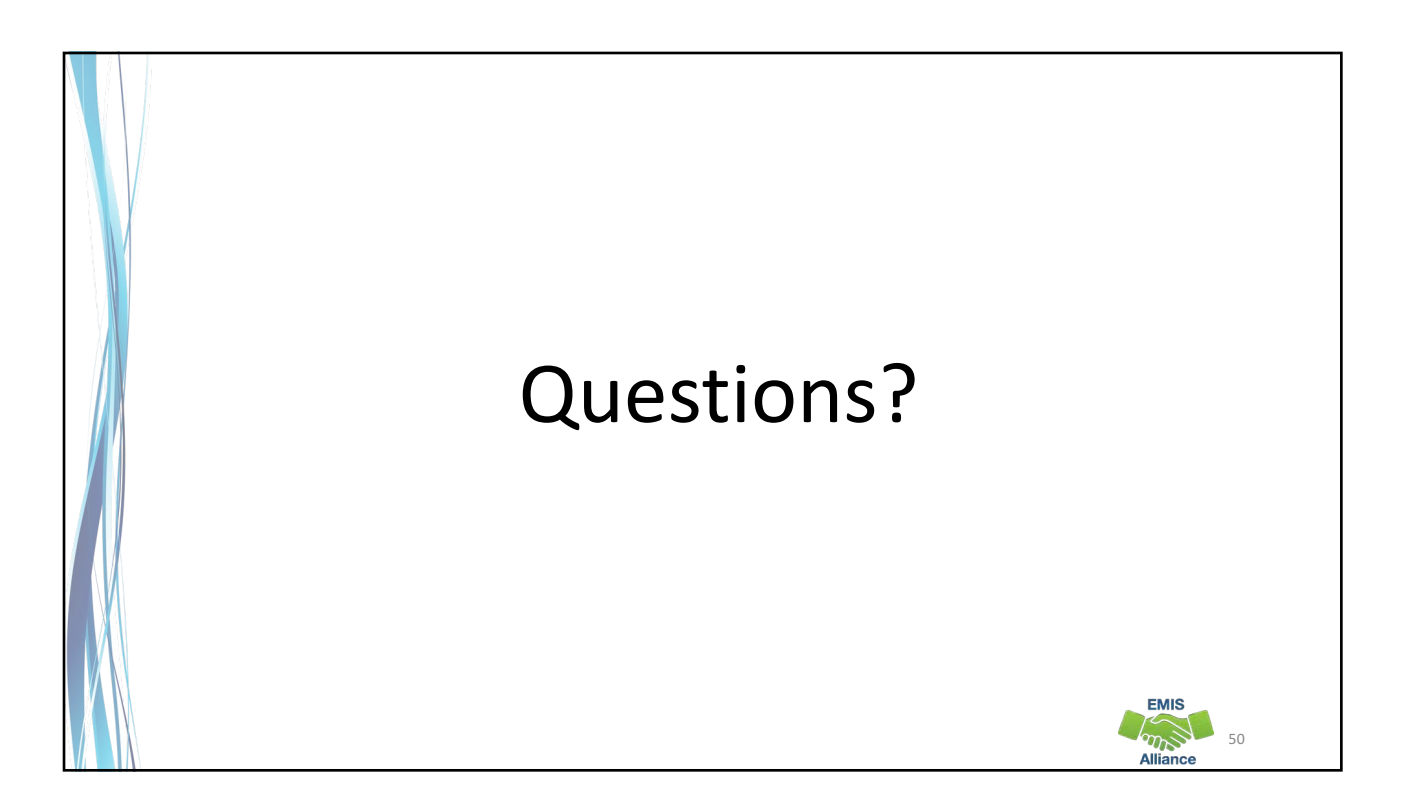